# **DSL-2750E**

# **User Manual**

#### Contents

| 1 | Intro | oductio | on    |                   | . 1 |
|---|-------|---------|-------|-------------------|-----|
|   | 1.1   |         | Pac   | kage List         | . 1 |
|   | 1.2   |         | Safe  | ety Cautions      | . 1 |
|   | 1.3   |         | LED   | s and Interfaces  | . 2 |
|   | 1.4   |         | Syst  | tem Requirements  | . 4 |
|   | 1.5   |         | Feat  | tures             | . 5 |
| 2 | Hard  | dware   | Insta | allation          | .7  |
| 3 | Abo   | ut the  | Web   | Configurator      | 11  |
|   | 3.1   |         | Acce  | ess the Device    | 11  |
|   | 3.2   |         | Setu  | ıp                | 12  |
|   |       | 3.2.1   | I     | Wizard            | 12  |
|   |       | 3.2.2   | 2     | Internet Setup    | 18  |
|   |       | 3.2.3   | 3     | Wireless Setup    | 21  |
|   |       | 3.2.4   | 1     | Local Network     | 24  |
|   |       | 3.2.5   | 5     | Time and Date     | 26  |
|   |       | 3.2.6   | 6     | Logout            | 28  |
|   | 3.3   |         | Adva  | anced             | 28  |
|   |       | 3.3.1   | I     | Advanced Wireless | 28  |
|   |       | 3.3.2   | 2     | Port Forwarding   | 34  |
|   |       | 3.3.3   | 3     | DMZ               | 37  |
|   |       | 3.3.4   | 1     | Parental Control  | 38  |
|   |       | 3.3.5   | 5     | Filtering Options | 42  |

|     | 3.3.6  | Firewall Settings | . 48 |
|-----|--------|-------------------|------|
|     | 3.3.7  | DNS               | . 49 |
|     | 3.3.8  | Dynamic DNS       | . 50 |
|     | 3.3.9  | Network Tools     | . 52 |
|     | 3.3.10 | Routing           | . 65 |
|     | 3.3.11 | Schedules         | . 68 |
| 3.4 | Mair   | ntenance          | . 69 |
|     | 3.4.1  | System            | . 69 |
|     | 3.4.2  | Firmware Update   | . 71 |
|     | 3.4.3  | Access Controls   | 72   |
|     | 3.4.4  | Diagnostics       | . 76 |
|     | 3.4.5  | System Log        | . 77 |
| 3.5 | Stat   | us                | . 79 |
|     | 3.5.1  | Device Info       | . 79 |
|     | 3.5.2  | Wireless Clients  | . 81 |
|     | 3.5.3  | DHCP Clients      | . 81 |
|     | 3.5.4  | Logs              | . 82 |
|     | 3.5.5  | Statistics        | . 83 |
|     | 3.5.6  | Route info        | 85   |

# 1 Introduction

The DSL-2750E supports multiple line modes. It provides four 10/100 base-T Ethernet interfaces at the user end. The device provides high-speed ADSL broadband connection to the Internet or Intranet for high-end users, such as net bars and office users. It provides high performance access to the Internet, downstream up to 24 Mbps and upstream up to 1 Mbps.

The device supports WLAN access, such as WLAN AP or WLAN device, to the Internet. It complies with IEEE 802.11,802.11b/g specifications, WEP, WPA, and WPA2 security specifications.

## 1.1 Package List

- 1 x DSL-2750E
- 1 x external splitter
- 1 x power adapter
- 2 x telephone cables (RJ-11, more than 1.8m)
- 1 x Ethernet cable (RJ-45, more than 1.8m)
- 1 x USB cable (usb, more than 1m)
- 1 x user manual
- 1 x quality guarantee card
- 1 x certificate of quality

# 1.2 Safety Cautions

Follow the following instructions to prevent the device from risks and damage caused by fire or electric power:

- Use volume labels to mark the type of power.
- Use the power adapter packed within the device package.

- Pay attention to the power load of the outlet or prolonged lines. An overburden power outlet or damaged lines and plugs may cause electric shock or fire accident. Check the power cords regularly. If you find any damage, replace it at once.
- Proper space left for heat dissipation is necessary to avoid damage caused by overheating to the device. The long and thin holes on the device are designed for heat dissipation to ensure that the device works normally. Do not cover these heat dissipation holes.
- Do not put this device close to a place where a heat source exits or high temperature occurs. Avoid the device from direct sunshine.
- Do not put this device close to a place where it is over damp or watery. Do not spill any fluid on this device.
- Do not connect this device to any PCs or electronic products, unless our customer engineer or your broadband provider instructs you to do this, because any wrong connection may cause power or fire risk.
- Do not place this device on an unstable surface or support.

# 1.3 LEDs and Interfaces

#### **Front Panel**

| Power                    | LAN1 | LAN2 | LAN3 | LAN4/WAN | WLAN | USB | DSL | Internet |           |
|--------------------------|------|------|------|----------|------|-----|-----|----------|-----------|
| Wireless ADSL2+ Router 🔱 | 1 🛄  | 2    | 3₽   | 4 🖸      | (0   | \$  | 1   | Ø        | DSL-2750E |

Figure 1 Front panel

The following table describes the LEDs of the device.

| LED   | Color | Status | Description                            |
|-------|-------|--------|----------------------------------------|
| Power |       | Off    | The power is off.                      |
|       | Green | 0      | The power is on and the initialization |
|       |       | On     | is normal.                             |

| LED         | Color | Status | Description                                                                              |
|-------------|-------|--------|------------------------------------------------------------------------------------------|
|             | Pod   | On     | The device is initiating.                                                                |
|             | Reu   | Blinks | The firmware is upgrading.                                                               |
|             |       | Off    | No LAN link.                                                                             |
| LAN         | Green | Blinks | Data is being transmitted through the LAN interface.                                     |
| 1/2/3/4     |       | On     | The connection of LAN interface is normal.                                               |
| MIDS        | Plue  | Blinks | WPS negotiation is enabled, waiting for the clients.                                     |
| WF3         | Diue  | Off    | WPS negotiation is not enabled on the device.                                            |
|             |       | Blinks | Data is transmitted through the WLAN interface.                                          |
| WLAN<br>Off | Green | On     | The connection of WLAN interface is normal.                                              |
|             |       | Off    | The WLAN connection is not established.                                                  |
|             | Green | Off    | Initial self-test is failed.                                                             |
| DSL         |       | Blinks | The device is detecting itself.                                                          |
|             |       | On     | Initial self-test of the unit has passed and is ready.                                   |
|             | Groop | Blinks | Data is transmitted through the USB interface.                                           |
| 036         | Green | Off    | USB negotiation is not enabled on the device.                                            |
| Internet    | Green | Off    | The device is under the Bridge mode, DSL connection is not present, or the power is off. |
| Internet    |       | On     | IP is connected.                                                                         |
|             | Red   | On     | The device is attempted to become IP connected, but failed.                              |

#### **Rear Panel**

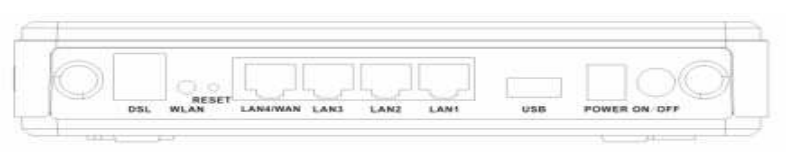

Figure 2 Rear panel

The following table describes the interface of the device.

| Interface/Button | Description                                                                                                    |
|------------------|----------------------------------------------------------------------------------------------------|
|                  | RJ-11 interface that connects to the telephone set                                                                                                    |
| DSL              | through the telephone cable.                                                                                                    |
|                  | Ethernet RJ-45 interfaces that connect to the                                                                                                    |
| LAN1/2/3/4       | Ethernet interfaces of computers or Ethernet                                                                                                    |
|                  | devices.                                                                                                    |
| Power            | Interface that connects to the power adapter.                                                                                                    |
| Reset            | Reset to the factory defaults. To restore factory defaults, keep the device powered on and push a paper clip into the hole. Press down the button for over 5 seconds and release. |
| 0                | Power on or off.                                                                                                    |

# **1.4 System Requirements**

Recommended system requirements are as follows:

- An 10 baseT/100BaseT Ethernet card is installed on your PC
- A hub or switch (attached to several PCs through one of Ethernet interfaces on the device)
- Operating system: Windows 98SE, Windows 2000, Windows ME, or Windows XP
- Internet Explorer V5.0 or higher, Netscape V4.0 or higher, or Firefox 1.5 or higher

## 1.5 Features

The device supports the following features:

- Various line modes
- External PPPoE dial-up access
- Internal PPPoE and PPPoA dial-up access
- Leased line mode
- Zero installation PPP bridge mode (ZIPB)
- 1483B, 1483R, and MER access
- Multiple PVCs (eight at most) and these PVCs can be isolated from each other
- A single PVC with multiple sessions
- Multiple PVCs with multiple sessions
- Binding of ports with PVCs
- 802.1Q and 802.1P protocol
- DHCP server
- NAT and NAPT
- Static route
- Firmware upgrade: Web, TFTP
- Reset to the factory defaults
- DNS relay
- Virtual server
- DMZ
- Two-level passwords and user names
- Web user interface
- Telnet CLI
- System status display
- PPP session PAP and CHAP
- IP filter
- IP QoS
- Remote access control
- Line connection status test
- Remote management (telnet and HTTP)
- Backup and restoration of configuration file
- Ethernet interface supports crossover detection, auto-correction and polarity correction

#### UPnP

# 2 Hardware Installation

Step 1 Connect the DSL port of the device and the Modem port of the splitter with a telephone cable. Connect the phone to the Phone port of the splitter through a telephone cable. Connect the incoming line to the Line port of the splitter.

The splitter has three ports:

- Line: Connect to a wall phone port (RJ-11 jack).
- Modem: Connect to the DSL port of the device.
- Phone: Connectto a telephone set.
- Step 2 Connect the LAN port of the device to the network card of the PC through an Ethernet cable (MDI/MDIX).

#### Note:

Use twisted-pair cables to connect with the Hub or switch.

Step 3 Plug one end of the power adapter to the wall outlet and connect the other end to the Power port of the device.

Connection 1: Figure 3 displays the application diagram for the connection of the device, PC, splitter and telephone sets, when no telephone set is placed before the splitter.

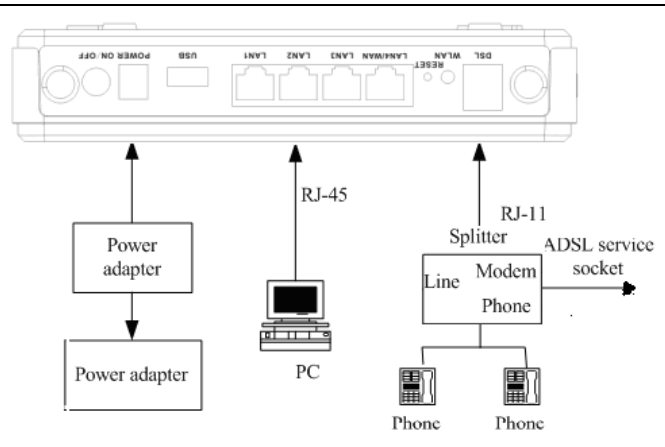

Figure 3 Connection diagram (without telephone sets before the splitter)

Connection 2: Figure 4 displays the application diagram for the connection of the device, PC, splitter and telephone sets when a telephone set is placed before the splitter.

As illustrated in the following figure, the splitter is installed close to the device.

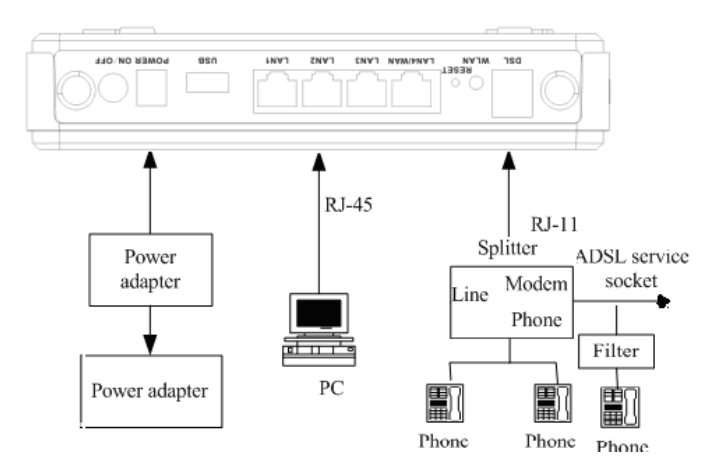

Figure 4 Connection diagram (with a telephone set before the splitter) Connection 1 is recommended.

#### Note:

When connection 2 is used, the filter must be installed close to the telephone cable. See Figure 4. Do not use the splitter to replace the filter.

Installing a telephone directly before the splitter may lead to failure of connection between the device and the central office, or failure of Internet access, or slow connection speed. If you really need to add a telephone set before the splitter, you must add a microfilter before a telephone set. Do not connect several telephones before the splitter or connect several telephones with the microfilter.

Figure 5 Wall Mount Description.

The device can be hung on the wall, as shown in annex pictures

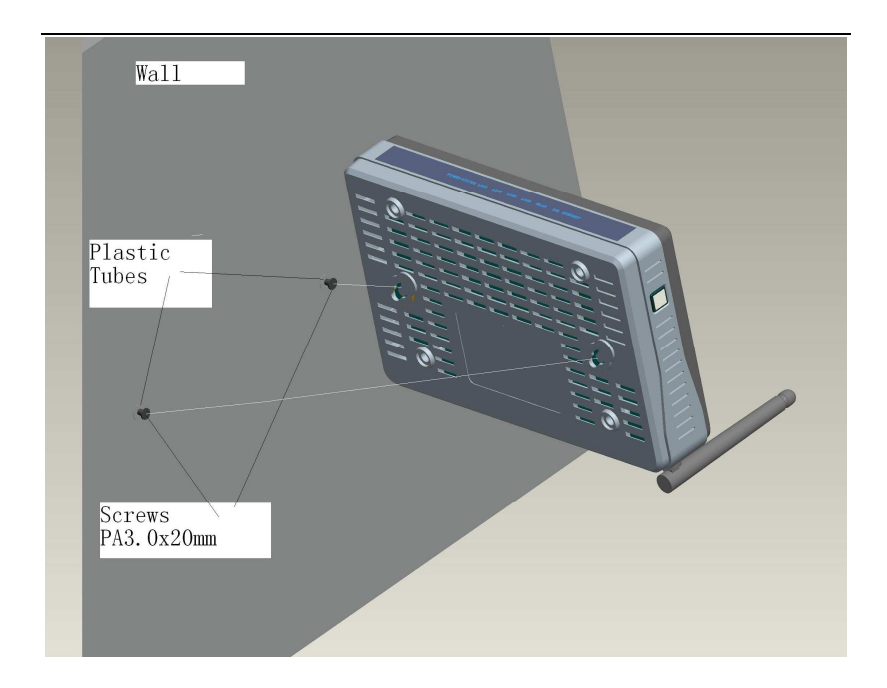

# 3 About the Web Configurator

This chapter describes how to configure the device by using the Web-based configuration utility.

#### 3.1 Access the Device

The following is the detailed description of accesing the device for the first time.

- Step 1 Open the Internet Explorer (IE) browser and enter http://192.168.1.1.
- Step 2 The Login page shown in the following figure appears. Enter the user name and password.
  - The user name and password of the super user are **admin** and **admin**.
  - The user name and password of the normal user are **user** and **user**.

| LOGIN                                                                       |  |
|-----------------------------------------------------------------------------|--|
| Input username and password                                                 |  |
| Username : admin  Password : ••••  Remember my login info. on this computer |  |

If you log in as the super user successfully, the page shown in the following figure appears.

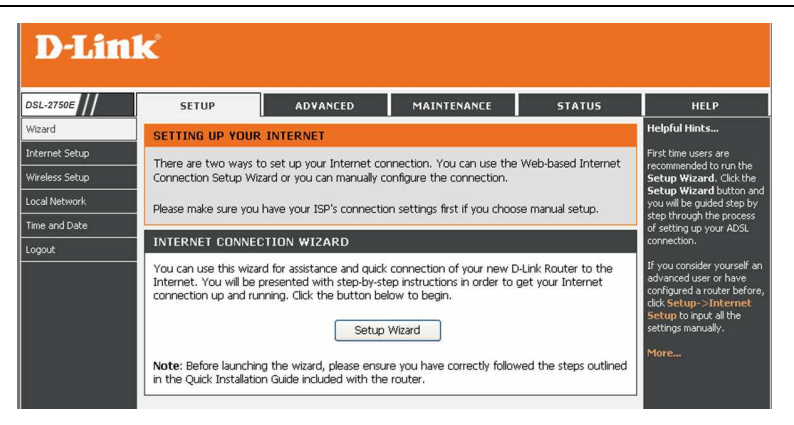

If the login information is incorrect, the page shown in the following figure appears. Click **Try Again** to log in again.

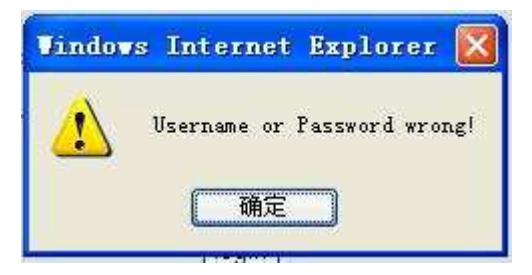

# 3.2 Setup

#### 3.2.1 Wizard

**Wizard** enables fast and accurate configuration of Internet connection and other important parameters. The following sections describe these various configuration parameters. When subscribing to a broadband service, you should be aware of the method, by which you are connected to the Internet. Your physical WAN device can be Ethernet, DSL, or both. Technical information about the properties of your Internet connection is provided by your Internet service provider (ISP). For example, your ISP should inform you whether you are connected to the Internet using a static or dynamic IP address, or the protocol, such as PPPoA or PPPoE, that you use to communicate over the Internet.

Step 1 Choose Setup > Wizard. The page shown in the following figure appears.

| D-Lini         | ¢                                                                                                    |                                                                                                    |                                        |                        |                                                |  |  |
|----------------|----------------------------------------------------------------------------------------------------|----------------------------------------------------------------------------------------------------|----------------------------------------|------------------------|------------------------------------------------|--|--|
| DSL-2750E      | SETUP                                                                                                    | ADVANCED                                                                                                    | MAINTENANCE                            | STATUS                 | HELP                                           |  |  |
| Wizard         | SETTING UP YOUR                                                                                                    | INTERNET                                                                                                    |                                        |                        | Helpful Hints                                  |  |  |
| Internet Setup | There are two ways t                                                                                                    | o set up your Internet cor                                                                                                    | nection. You can use the               | Web-based Internet     | First time users are<br>recommended to run the |  |  |
| Wireless Setup | ess Setup Connection Setup Wizard or you can manually configure the connection. Setup Wizard. Cl                        |                                                                                                    |                                        |                        |                                                |  |  |
| Local Network  | etwork Please make sure you have your ISP's connection settings first if you choose manual setup. You will be guided at |                                                                                                    |                                        |                        |                                                |  |  |
| Time and Date  | and Date of setting up you of setting up you of setting up you of setting up you                                        |                                                                                                    |                                        |                        |                                                |  |  |
| Logout         | INTERNET CONNEC                                                                                                    | TION WIZARD                                                                                                    |                                        |                        | connection.                                    |  |  |
|                | -Link Router to the<br>get your Internet                                                                                | If you consider yourself an<br>advanced user or have<br>configured a router before,<br>click Setup->Internet<br>Setup to input all the |                                        |                        |                                                |  |  |
|                |                                                                                                    | Setup '                                                                                                    | Wizard                                 |                        | settings manually.<br>More                     |  |  |
|                | Note: Before launchin<br>in the Quick Installatio                                                                       | g the wizard, please ensur<br>n Guide included with the                                                                                | e you have correctly follow<br>router. | ved the steps outlined |                                                |  |  |

Step 2 Click Setup Wizard. The page shown in the following figure appears.

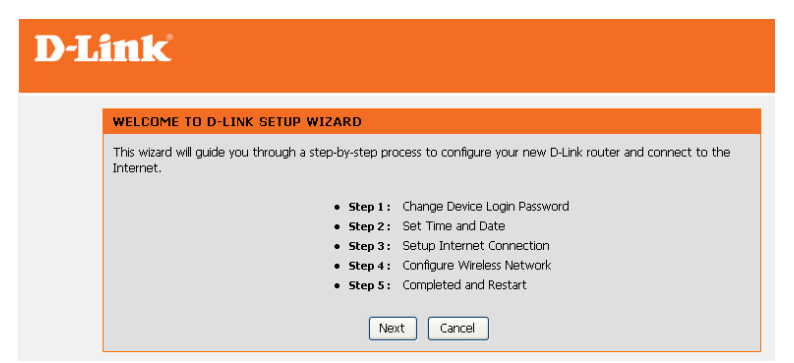

Step 3 There are five steps to configure the device. Click Next to continue.

Step 4 Change the password for logging in to the device.

| D-L | ink                                                                                                    |  |  |  |
|-----|----------------------------------------------------------------------------------------------------|--|--|--|
|     | STEP 1: CHANGE DEVICE LOGIN PASSWORD $\Rightarrow$ 2 $\Rightarrow$ 3 $\Rightarrow$ 4 $\Rightarrow$ 5                                                                                                    |  |  |  |
|     | The factory default password of this router is admin. To help secure your network, D-Link recommends that you<br>should choose a new password. If you do not wish to choose a new password now, just click "Skip" to continue.<br>Click "Next" to proceed to next step. |  |  |  |
|     | Current Password :<br>New Password :<br>Confirm Password :                                                                                                    |  |  |  |
|     | Back Next Skip Cancel                                                                                                    |  |  |  |

The default password is **admin**. To secure your network, modify the password timely.

#### Note:

Confirm password must be the same as the new password.

To ignore the step, click **Skip**. **Step 5** Set the time and date.

#### **D-Link**

| lock. I | reacting to a construct a set of the set of the set of |
|---------|----------------------------------------------------------------------------------------------------|
| ayıığı  | Caving can also be configured to automatically adjust, the time when needed.                                                                                                    |
| IME 9   | ETTING                                                                                                    |
|         | Automatically synchronize with Internet time servers                                                                                                    |
|         | 1st NTP time server : 192. 168. 2. 10                                                                                                    |
|         | 2th NTP time server : 192. 168. 2. 100                                                                                                    |
| ime (   | ONFIGURATION                                                                                                    |
|         | Time Zone: (GMT+00:00) Beijing, Hong Kong                                                                                                    |
|         | Enable Daylight Saving                                                                                                    |
|         | Daylight Saving Start : Year Mon Day Hour Min Sec                                                                                                    |
|         | Daylight Saving End : Year Mon Day Hour Min Sec                                                                                                    |

Step 6 Configure the Internet connection.

Select the country and ISP. Set the VPI and VCI. If you fail to find the country and ISP from the drop-down lists, select **Others**. Click **Next**. If the **Protocol** is **PPPoE** or **PPPoA**, the page shown in either of the two following figures appears.

| РРРоЕ                                                                                                    |  |  |  |  |  |
|----------------------------------------------------------------------------------------------------|--|--|--|--|--|
| Please enter your Username and Password as provided by your ISP (Internet Service Provider). Please enter the<br>information exactly as shown taking note of upper and lower cases. Click "Next" to continue. |  |  |  |  |  |
| Username :                                                                                                    |  |  |  |  |  |
| Password :                                                                                                    |  |  |  |  |  |
| Confirm Password :                                                                                                    |  |  |  |  |  |
| Back Next Cancel                                                                                                    |  |  |  |  |  |

| PPPoA                                                                                                    |        |  |  |  |  |
|----------------------------------------------------------------------------------------------------|--------|--|--|--|--|
| Please enter your Username and Password as provided by your ISP (Internet Service Provider). Please enter the<br>information exactly as shown taking note of upper and lower cases. Click "Next" to continue. |        |  |  |  |  |
| Username :                                                                                                    |        |  |  |  |  |
| Password :                                                                                                    |        |  |  |  |  |
| Confirm Password :                                                                                                    |        |  |  |  |  |
|                                                                                                    |        |  |  |  |  |
| Back Next                                                                                                    | Cancel |  |  |  |  |

Set the user name and password. If the **Protocol** is **Static IP**, the page shown in the

following figure appears.

| STATIC IP                                                                                                    |  |  |  |  |  |
|----------------------------------------------------------------------------------------------------|--|--|--|--|--|
| You have selected Static IP Internet connection. Please enter the appropriate information below as provided by your ISP. |  |  |  |  |  |
| The Auto PVC Scan feature will not work in all cases so please enter the VPI/VCI numbers if provided by the ISP.         |  |  |  |  |  |
| Click Next to continue.                                                                                                  |  |  |  |  |  |
| IP Address :                                                                                                    |  |  |  |  |  |
| Subnet Mask :                                                                                                    |  |  |  |  |  |
| Default Gateway :                                                                                                    |  |  |  |  |  |
| Primary DNS Server :                                                                                                    |  |  |  |  |  |
| Back Next Cancel                                                                                                    |  |  |  |  |  |

Enter the **IP Address**, **Subnet Mask**, **Default Gateway**, and **Primary DNS Server**. Click **Next**. The page shown in the following page appears.

#### **D-Link**

| Your wireless network is enabled by default. You can simply uncheck it to disable it and click "Next" to skip configuration<br>of wireless network.                                                                                         |                                                                                                    |                                                     |  |  |  |  |  |
|----------------------------------------------------------------------------------------------------|----------------------------------------------------------------------------------------------------|-----------------------------------------------------|--|--|--|--|--|
| Enable Your Wireless Network : 🗹                                                                                                    |                                                                                                    |                                                     |  |  |  |  |  |
| Your wireless network needs a name so it can be easily recognized by wireless clients. For security purposes, it is highly<br>recommended to change the pre-configured network name.                                                        |                                                                                                    |                                                     |  |  |  |  |  |
| Wirele                                                                                                    | ess Network Name (SSID) : dlink_                                                                                                    |                                                     |  |  |  |  |  |
| Select "Visible" to publish your wireless network and SSID can be found by wireless clients, or select "Invisible" to hide<br>your wireless network so that users need to manually enter SSID in order to connect to your wireless network. |                                                                                                    |                                                     |  |  |  |  |  |
|                                                                                                    | casers need to manadily enter sate in order to compete to                                                                                                    | your wreless network.                               |  |  |  |  |  |
|                                                                                                    | Visibility Status : O Visible 💿 Invisible                                                                                                    | your writeless network.                             |  |  |  |  |  |
| n order to protect your netw<br>ollowing wireless network se                                                                                                    | Visibility Status: O Visible O Invisible<br>work from hackers and unauthorized users, it is highly recor<br>curity settings.                                       | nmended you choose one of the                       |  |  |  |  |  |
| n order to protect your netw<br>following wireless network se                                                                                                    | Visibility Status: O Visible O Invisible<br>work from hackes and unauthorized users, it is highly reconcurity settings.<br>Security Level                          | mmended you choose one of the<br>Best               |  |  |  |  |  |
| n order to protect your netv<br>iollowing wireless network se<br><b>None</b><br>© None                                                                                                    | Visibility Status: ○ Visible ⊙ Invisible<br>work from hackers and unauthorized users, it is highly recor-<br>curity settings.<br>Security Level<br>○ WEP ○ WPA-PSK | mmended you choose one of the<br>Best<br>O WPA2-PSK |  |  |  |  |  |

Step 7 Configure the wireless network. Enter the information and click Next.

#### **D-Link** 1 → 2 → 3 → STEP 4: COMPLETED AND RESTART Setup complete. Click "Back" to review or modify settings. Click "Restart" to apply current settings and reboot the DSL-2640B router. If your Internet connection does not work after restart, you can try the Setup Wizard again with alternative settings or use Manual Setup instead if you have your Internet connection details as provided by your ISP. SETUP SUMMARY Below is a detailed summary of your settings, Please print this page out, or write the information on a piece of paper, so you can configure the correct settings on your wireless client adapters. Time Settings : 1 NTP Server 1 : 192.168.2.10 NTP Server 2 : 192.168.2.100 Time Zone : -08:00 Daylight Saving Time VPI / VCI : 0/35 PPPoE Protocol : LLC Connection Type : Username : DD Password : DD Wireless Network Name (SSID) : dlink Visibility Status : 1 Encryption : Basic Pre-Shared Key : WEP Key : 0123456789 Back Apply Cancle

#### Note:

In each step of the Wizard page, you can click **Back** to review or modify the previous settings. Click **Cancel** to exit the wizard page.

## 3.2.2 Internet Setup

Choose **Setup** > **Internet Setup**. The page shown in the following figure appears. In this page, you can configure the WAN interface of the device.

| INTE            | INTERNET SETUP                                                                                                  |  |  |  |  |  |  |  |  |
|-----------------|----------------------------------------------------------------------------------------------------|--|--|--|--|--|--|--|--|
| Choc            | Choose "Add", "Edit", or "Delete" to configure WAN interfaces.                                                  |  |  |  |  |  |  |  |  |
| If yo           | If you want to change WAN access type, you can click on "Ethernet" or "DSL".                                    |  |  |  |  |  |  |  |  |
|                 | WAN Access Type: O Ethernet O DSL                                                                               |  |  |  |  |  |  |  |  |
| Apply Cancle    |                                                                                                    |  |  |  |  |  |  |  |  |
| WAN             | SETUP                                                                                                    |  |  |  |  |  |  |  |  |
|                 | VPI/VCI VLAN ID ENCAP Service Name Protocol State Status Default Gateway Action                                 |  |  |  |  |  |  |  |  |
|                 | 0/35         0         LLC         pppoe_0_35_0_0         PPPoE         1         Connection         Disconnect |  |  |  |  |  |  |  |  |
| Add Edit Delete |                                                                                                    |  |  |  |  |  |  |  |  |

Click Add. The page shown in the following figure appears.

#### INTERNET SETUP

This screen allows you to configure an ATM PVC identifier (VPI and VCI) and select a service category.

| ATM PVC CONFIGURATION                                                                                                    |                                                           |
|----------------------------------------------------------------------------------------------------|-----------------------------------------------------------|
| VPI :                                                                                                    | 0 (0-255)                                                 |
| VCI :                                                                                                    | 35 (32-65535)                                             |
| Service Category :                                                                                                    | UBR With PCR                                              |
| Peak Cell Rate :                                                                                                    | 0 (cells/s)                                               |
| Sustainable Cell Rate :                                                                                                    | 0 (cells/s)                                               |
| Maximum Burst Size :                                                                                                    | 0 (cells)                                                 |
|                                                                                                    |                                                           |
| CONNECTION TYPE                                                                                                    |                                                           |
|                                                                                                    |                                                           |
| Protocol :                                                                                                    | Bridging 💌                                                |
| Protocol :<br>Encapsulation Mode :                                                                                                    | Bridging 💌                                                |
| Protocol :<br>Encapsulation Mode :<br>802.1Q VLAN ID :                                                                                   | Bridging V<br>LLC V<br>0 VLAN                             |
| Protocol :<br>Encapsulation Mode :<br>802.1Q VLAN ID :                                                                                   | Bridging V<br>LLC V<br>0 VLAN                             |
| Protocol :<br>Encapsulation Mode :<br>802.1Q VLAN ID :<br>NETWORK ADDRESS TRANSLATION SETT                                               | Bridging  LLC  VLAN NGS                                   |
| Protocol :<br>Encapsulation Mode :<br>802.1Q VLAN ID :<br>NETWORK ADDRESS TRANSLATION SETT<br>Enable Bridge Service :                    | Bridging<br>LLC<br>O VLAN<br>INGS<br>V                    |
| Protocol :<br>Encapsulation Mode :<br>802.1Q VLAN ID :<br>NETWORK ADDRESS TRANSLATION SETTI<br>Enable Bridge Service :<br>Service Name : | Bridging ▼<br>LLC ▼<br>0 VLAN<br>INGS<br>V<br>br_0_35_0_1 |

Click Next. The page shown in the following figure appears.

#### Note:

There are two wan mode you can choose, on is dsl mode, the other is eth mode.when change between them, you should reboot you modem

# 3.2.3 Wireless Setup

This section describes the wireless LAN and some basic configuration. Wireless LANs can be as simple as two computers with wireless LAN cards communicating in a pear-to-pear network or as complex as a number of computers with wireless LAN cards communicating through access points which bridge network traffic to wired LAN.

Choose **Setup** > **Wireless Setup**. The **Wireless Setup** page shown in the following figure appears.

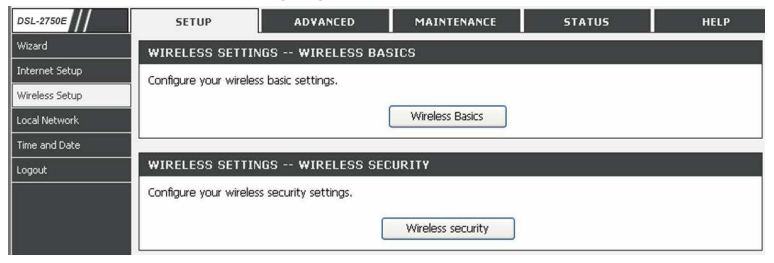

#### 3.2.3.1 Wireless Basics

In the **Wireless Setup** page, click **Wireless Basics**. The page shown in the following figure appears. In this page, you can configure the parameters of wireless LAN clients that may connect to the device.

| SETUP                                         | ADVANCED                                                    | MANAGEMENT                                                    | STATUS                                |
|-----------------------------------------------|-------------------------------------------------------------|---------------------------------------------------------------|---------------------------------------|
| VIRELESS BASIC                                |                                                             |                                                               |                                       |
| Use this section to c<br>changes made in this | onfigure the wireless settir<br>section will also need to l | ngs for your D-Link router. P<br>be duplicated to your wirele | lease note that<br>ss clients and PC. |
| -                                             |                                                             |                                                               |                                       |
| WIRELESS NETWOR                               | RK SETTINGS                                                 |                                                               |                                       |
|                                               | Enable Wireless: 🗹                                          |                                                               |                                       |
| Enable M                                      | ultiAP Isolation: 🗌                                         |                                                               |                                       |
| Wireless Networ                               | k Name (SSID) : tbs_dlin                                    | nk_0                                                          |                                       |
| ١                                             | <b>isibility Status :</b> 💿 Visi                            | ole 🔘 Invisible                                               |                                       |
|                                               |                                                             |                                                               |                                       |
| w                                             | ireless Channel : 2.4370                                    | GHz - CH6 💌                                                   |                                       |
|                                               | 802.11 Mode: 802.11                                         | b/g/n 😽                                                       |                                       |
|                                               | Band Width : 40 M                                           | ~                                                             |                                       |
|                                               | 20 M                                                        |                                                               |                                       |

- Enable Wireless: Select this to turn Wi-Fi on and off.
- Enable MultiAP Isolation: Select this to turn MultiAP isolation on and off.
- Wireless Network Name (SSID): The Wireless Network Name is a unique name that identifies a network. All devices on a network must share the same wireless network name in order to communicate on the network. If you decide to change the wireless network name from the default setting, enter your new wireless network name in this field.
- Visibility Status: You can select visible or invisible.
- Wireless Channel: Select the wireless channel from the pull-down menu. It is different for different country.
- 802.11 Mode: Select the appropriate 802.11 mode based

on the wireless clients in your network. The drop-down menu options are 802.11g Only, 802.11b/g, 802.11b Only, 802.11n Only, or 802.11b/g/n.

• **Band Width**: Select the appropriate band width between 20 M or 40 M from the pull-down menu.

Click **Apply** to save the settings.

#### 3.2.3.2 Wireless Security

In the **Wireless Setup** page, click **Wireless Security**. The page shown in the following figure appears. Wireless security is vital to your network to protect the wireless communication among wireless stations, access points and wired network.

| SETUP                                                                                                    | ADVANCED | MANAGEMENT | STATUS |  |  |  |  |  |
|----------------------------------------------------------------------------------------------------|----------|------------|--------|--|--|--|--|--|
| WIRELESS SECURITY                                                                                                    |          |            |        |  |  |  |  |  |
| Use this section to configure the wireless security settings for your D-Link router. Please note that changes made on this section will also need to be duplicated to your wireless clients and PC.                                                              |          |            |        |  |  |  |  |  |
| WIRELESS SECURI                                                                                                    | ty mode  |            |        |  |  |  |  |  |
| To protect your privacy you can configure wireless security features. This device supports three<br>wireless security modes including: WEP, WPA and WPA2. WEP is the original wireless encryption<br>standard. WPA and WPA2 provides a higher level of security. |          |            |        |  |  |  |  |  |
| WPS:The condition of use WPS, Must choose WPA-PSK/WPA2-PSK Security, and boardcast the SSID.                                                                                                    |          |            |        |  |  |  |  |  |
| Security Mode : None                                                                                                    |          |            |        |  |  |  |  |  |
| Please take note of your SSID and security Key as you will need to duplicate the same settings to<br>your wireless devices and PC.                                                                                                    |          |            |        |  |  |  |  |  |
| Apply Cancle                                                                                                    |          |            |        |  |  |  |  |  |

Click Apply to save the settings.

# 3.2.4 Local Network

You can configure the LAN IP address according to the actual application. The preset IP address is 192.168.1.1. You can use the default settings and DHCP service to manage the IP settings for the private network. The IP address of the device is the base address used for DHCP. To use the device for DHCP on your LAN, the IP address pool used for DHCP must be compatible with the IP address of the device. The IP address available in the DHCP IP address pool changes automatically if you change the IP address of the device.

You can also enable the secondary LAN IP address. The two LAN IP addresses must be in different networks.

Choose **Setup** > **Local Network**. The **Local Network** page shown in the following figure appears.

#### LOCAL NETWORK

This section allows you to configure the local network settings of your router. Please note that this section is optional and you should not need to change any of the settings here to get your network up and running.

#### ROUTER SETTINGS

Use this section to configure the local network settings of your router. The Router IP Address that is configured here is the IP Address that you use to access the Web-based management interface. If you change the IP Address here, you may need to adjust your PC's network settings to access the network again.

| Router IP Address : | 192. 168. 1. 1                                          |
|---------------------|---------------------------------------------------------|
| Subnet Mask :       | 255. 255. 255. 0                                        |
|                     | Configure the second IP Address and Subnet Mask for LAN |
| IP Address :        | 192. 168. 2. 1                                          |
| Subnet Mask :       | 255. 255. 255. 0                                        |

By default, **Enable DHCP Server** is selected for the Ethernet LAN interface of the device. DHCP service supplys IP settings

to workstations configured to automatically obtain IP settings that are connected to the device through the Ethernet port. When the device is used for DHCP, it becomes the default gateway for DHCP client connected to it. If you change the IP address of the device, you must also change the range of IP addresses in the pool used for DHCP on the LAN. The IP address pool can contain up to 253 IP addresses.

DHCP SERVER SETTINGS (OPTIONAL)

| Use this section to configure the built-in DHCP Server to assign IP addresses to the computers on your network. |  |
|----------------------------------------------------------------------------------------------------|--|
| Enable DHCP Server                                                                                              |  |

| DHCP IP Address Range : | 192.168.1.2 | to  | 192.168.1.254 |
|-------------------------|-------------|-----|---------------|
| DHCP Lease Time :       | 100         | (se | conds)        |

Click **Apply** to save the settings.

In the **Local Network** page, you can assign IP addresses on the LAN to specific individual computers based on their MAC addresses.

| DHCP RESERVATIONS LIST |               |             |            |  |  |  |  |
|------------------------|---------------|-------------|------------|--|--|--|--|
| Status                 | Computer Name | MAC Address | IP Address |  |  |  |  |
|                        | Add           | it Delete   |            |  |  |  |  |

Click **Add** to add static DHCP (optional). The page shown in the following figure appears.

| ADD DHCP RESERVATION (OPTIONAL) |
|---------------------------------|
| Enable : 🔲                      |
| Computer Name :                 |
| IP Address :                    |
| MAC Address :                   |
|                                 |

Select **Enable** to reserve the IP address for the designated PC with the configured MAC address.

The **Computer Name** helps you to recognize the PC with the MAC address. For example, Father's Laptop.

Click **Apply** to save the settings.

After the DHCP reservation is saved, the DHCP reservations list displays the configuration.

If the DHCP reservations list table is not empty, you can select one or more items and click **Edit** or **Delete**.

The **NUMBER OF DYNAMIC DHCP CLIENTS** page shows the current DHCP clients (PC or Laptop) connected to the device and the detailed information of the connected computer(s).

| NUMBER OF DYNAMIC DHCP CLIENTS : 0 |             |            |             |  |  |  |
|------------------------------------|-------------|------------|-------------|--|--|--|
| Computer Name                      | MAC Address | IP Address | Expire Time |  |  |  |

## 3.2.5 Time and Date

Choose **Setup** > **Time and Date**. The page shown in the following figure appears.

| SETUP                                                                                 |                                               | ADVANCI                                          | ED                                        | MANA                                      | GEMENT                             |                                 | STATUS                                               |                            |
|---------------------------------------------------------------------------------------|-----------------------------------------------|--------------------------------------------------|-------------------------------------------|-------------------------------------------|------------------------------------|---------------------------------|------------------------------------------------------|----------------------------|
| TIME AND DATE                                                                         |                                               |                                                  |                                           |                                           |                                    |                                 |                                                      |                            |
| The Time Configura<br>on the internal syst<br>the NTP (Network<br>adjust the time who | tion opti<br>em clock<br>Time Pro<br>en neede | on allows y<br>. From this<br>tocol) Serv<br>ad. | /ou to cor<br>: section y<br>ver. Dayligi | ifigure, upo<br>ou can set<br>ht Saving c | date, and<br>the time<br>an also b | maintaii<br>zone th<br>e config | n the correct t<br>hat you are in a<br>ured to autom | ime<br>and set<br>atically |
| TIME SETTING                                                                          |                                               |                                                  |                                           |                                           |                                    |                                 |                                                      |                            |
|                                                                                       | <b>A</b>                                      | utomatica                                        | ally synch                                | ronize wit                                | th Interr                          | net tim                         | e servers                                            |                            |
| 1st NTP time se                                                                       | rver : 1                                      | 92.168.2                                         | . 10                                      |                                           |                                    |                                 |                                                      |                            |
| 2th NTP time se                                                                       | rver : 1                                      | 92.168.1                                         | . 10                                      |                                           |                                    |                                 |                                                      |                            |
| TIME CONFIGURAT                                                                       | ION                                           |                                                  |                                           |                                           |                                    |                                 |                                                      |                            |
| Current Local                                                                         | Time: <sup>20</sup>                           | 000-01-01                                        | 01:45:30                                  |                                           |                                    |                                 |                                                      |                            |
| Time                                                                                  | Zone: 🖸                                       | G <b>MT</b> +08:00)                              | ) Beijing,                                | Hong Kon                                  | r<br>t_color='                     | *#330066                        | 3″ ≫2000-01-01                                       | 01:45:3                    |
|                                                                                       | E                                             | nable Day                                        | light Savi                                | ing                                       |                                    |                                 |                                                      |                            |
| Daylight Saving S                                                                     | Start: 2                                      | 000 Year                                         | 04 Mon                                    | 01 Day                                    | 02 Hour                            | 00 Mir                          | n <mark>00</mark> Sec                                |                            |
| Daylight Saving                                                                       | End: 2                                        | 000 Year                                         | 09 Mon                                    | 01 Day                                    | 02 Hour                            | 00 Mir                          | n OO Sec                                             |                            |
|                                                                                       |                                               |                                                  | Apply                                     | Cancel                                    |                                    |                                 |                                                      |                            |

In the **Time and Date** page, you can configure, update, and maintain the correct time on the internal system clock. You can set the time zone that you are in and the network time protocol (NTP) server. You can also configure daylight saving to automatically adjust the time when needed.

Select Automatically synchronize with Internet time servers.

Select the specific time server and the time zone from the corresponding drop-down lists.

Select **Enable Daylight Saving** if necessary. Select the proper **Daylight Saving Offset** from the drop-down list and set the daylight saving dates.

Click **Apply** to save the settings.

# 3.2.6 Logout

Choose **Setup** > **Logout**. The page shown in the following figure appears. In this page, you can log out of the configuration page.

| LOGOUT                              |        |
|-------------------------------------|--------|
| Logging out will close the browser. |        |
|                                     | Logout |
|                                     |        |

# 3.3 Advanced

This section includes advanced features used for network management, security and administrative tools to manage the device. You can view status and other information that are used to examine performance and troubleshoot.

## 3.3.1 Advanced Wireless

This function is used to modify the standard 802.11g wireless radio settings. It is recommend not to change the default settings, because incorrect settings may impair the performance of your wireless radio. The default settings provide the best wireless radio performance in most environments.

Choose **ADVANCED** > **Advanced Wireless**. The page shown in the following figure appears.

| DSL-2750E         | SETUP                  | ADVANCED                  | MAINTENANCE                    | STATUS         | HELP |
|-------------------|------------------------|---------------------------|--------------------------------|----------------|------|
| Advanced Wireless | ADVANCED WIREL         | ESS ADVANCED              | SETTINGS                       |                |      |
| Port Forwarding   | Allows you to configur | e advanced features of    | the wireless LAN interface.    |                |      |
| Port Triggering   |                        | _                         |                                |                |      |
| DMZ               |                        |                           | Advanced Settings              |                |      |
| Parental Control  |                        |                           |                                |                |      |
| Filtering Options | ADVANCED WIREL         | ESS MAC FILTER            | ING                            |                |      |
| Firewall Settings | Allows you to configur | e wireless firewall by de | nying or allowing designated f | MAC addresses. |      |
| DNS               |                        |                           | MAC Filtering                  |                |      |
| Dynamic DNS       |                        |                           |                                |                |      |
| Network Tools     | ADVANCED WIREL         | .ESS SECURITY S           | ETTINGS                        |                |      |
| Routing           | Allows you to configur | e security features of th | ne wireless LAN interface.     |                |      |
| Schedules         | l                      |                           |                                |                |      |
| Logout            |                        |                           | Security Settings              |                |      |

#### 3.3.1.1 Advanced Settings

Select **Advance Settings.** The page shown in the following figure appears.

| SETUP                                                                                                    | ADVANCED            | MANAGEMENT            | STATUS       |  |
|----------------------------------------------------------------------------------------------------|---------------------|-----------------------|--------------|--|
| ADVANCED SETTINGS                                                                                                    | 6                   |                       |              |  |
| These options are for users that wish to change the behaviour of their 802.11g wireless radio<br>from the standard setting. D-Link does not recommend changing these settings from the factory<br>default. Incorrect settings may impair the performance of your wireless radio. The default<br>settings should provide the best wireless radio performance in most environments. |                     |                       |              |  |
| ADVANCED WIRELES                                                                                                    | S SETTINGS          |                       |              |  |
|                                                                                                    | Transmission Rate : | Auto 💌                |              |  |
|                                                                                                    | Multicast Rate :    | Lower 💌               |              |  |
|                                                                                                    | Transmit Power :    | 100% 🗸                |              |  |
|                                                                                                    | Beacon Period :     | 100                   | (20 ~ 1024)  |  |
|                                                                                                    | RTS Threshold :     | 2346                  | (0 ~ 2347)   |  |
| Fragme                                                                                                    | ntation Threshold : | 2345                  | (256 ~ 2346) |  |
|                                                                                                    | DTIM Interval :     | 100                   | (1 ~ 255)    |  |
|                                                                                                    | Preamble Type :     | long 💌                |              |  |
| SSID                                                                                                    |                     |                       |              |  |
|                                                                                                    | Enable Wireless :   |                       |              |  |
| Wireless Net                                                                                                    | work Name (SSID) :  | tbs dlink 0           |              |  |
|                                                                                                    | Visibility Status : | ⊙ Visible ○ Invisible |              |  |
|                                                                                                    | User Isolation :    | Off 💌                 |              |  |
| Disab                                                                                                    | le WMM Advertise :  | Off 💌                 |              |  |
|                                                                                                    | Max Clients :       | 16                    | (0 ~ 32)     |  |
|                                                                                                    |                     |                       |              |  |
| GUEST/VIRTUAL ACC                                                                                                    | CESS POINT-1        |                       |              |  |
| Enable Wirele                                                                                                    | ess Guest Network : |                       |              |  |
|                                                                                                    | Guest SSID :        | tbs_dlink_1           |              |  |
|                                                                                                    | Visibility Status : | 💿 Visible 🔘 Invisible |              |  |
|                                                                                                    | User Isolation :    | Off 🐱                 |              |  |

These settings are only for more technically advanced users who have sufficient knowledge about wireless LAN. Do not change these settings unless you know the effect of changes on the device.

| GUEST/VIRTUAL ACCESS POINT-3              |
|-------------------------------------------|
| Enable Wireless Guest Network : 🔲         |
| Guest SSID: tbs_dlink_3                   |
| Visibility Status : 💿 Visible 🔘 Invisible |
| User Isolation : Off 💌                    |
| Disable WMM Advertise : Off 💌             |
| Max Clients : 16 (0 ~ 32)                 |
|                                           |

Click **Apply** to save the settings.

#### 3.3.1.2 MAC Filtering

Select **MAC Filtering**. The page shown in the following figure appears.

| SETUP                                                                                                    | ADVANCED | MANAG      | GEMENT | STATUS   |
|----------------------------------------------------------------------------------------------------|----------|------------|--------|----------|
| BLOCK MAC ADDRES                                                                                                    | S        |            |        |          |
| Time of Day Restrictions A maximum of 16 entries can be configured<br>This page adds a time of day restriction to a special LAN device connected to the router. The<br>"Current PC's MAC Address" automatically displays the MAC address of the LAN device where the<br>browser is running. To restrict another LAN device, click the "Other MAC Address" button and<br>enter the MAC address of the other LAN device. To find out the MAC address of a<br>Windows-based PC, open a command prompt window and type "ipconfig /all". |          |            |        |          |
| BLOCK MAC ADDRES                                                                                                    | S        |            |        |          |
| Userna                                                                                                    | ame      | MAC        |        | Schedule |
| <u>.</u>                                                                                                    | Add      | Edit Delet | e      |          |

#### 3.3.1.3 Security Settings

Select **Security Settings**. The page shown in the following figure appears.

| SETUP                                                                   | ADVANCED                                                                        | MANAGEMENT                                                                      | STATUS                                           |
|-------------------------------------------------------------------------|---------------------------------------------------------------------------------|---------------------------------------------------------------------------------|--------------------------------------------------|
| WIRELESS SECURITY                                                       | r                                                                               |                                                                                 |                                                  |
| Use this section to cor<br>that changes made on                         | figure the wireless secu<br>this section will also nee                          | rity settings for your D-Link<br>ed to be duplicated to your                    | router. Please note<br>wireless clients and PC.  |
| WIRELESS SSID                                                           |                                                                                 |                                                                                 |                                                  |
|                                                                         | Select SSID : tbs_d                                                             | link_0 💌                                                                        |                                                  |
| WIRELESS SECURITY                                                       | MODE                                                                            |                                                                                 |                                                  |
| To protect your privac<br>wireless security mode<br>standard. WPA and W | y you can configure wire<br>s including: WEP, WPA a<br>PA2 provides a higher le | eless security features. This<br>and WPA2. WEP is the origi<br>vel of security. | device supports three<br>nal wireless encryption |
| WPS:The condition of SSID.                                              | use WPS, Must choose                                                            | WPA-PSK/WPA2-PSK Secur                                                          | ity, and boardcast the                           |
| s                                                                       | ecurity Mode : None                                                             | ~                                                                               |                                                  |
| Please take note of your<br>your wireless devices and                   | SSID and security Key a<br>PC.                                                  | as you will need to duplicate                                                   | e the same settings to                           |
|                                                                         | Apply                                                                           | Cancle                                                                          |                                                  |

Select the SSID that you want to configure from the drop-down list.

Select the encryption type from the Security Mode drop-down list. You can select None, WEP, AUTO (WPA or WPA2), WPA Only, or WPA2 Only.

If you select **WEP**, the page shown in the following figure appears.

| YEP                                                                                                    |  |  |  |  |
|----------------------------------------------------------------------------------------------------|--|--|--|--|
| If you choose the WEP security option this device will ONLY operate in Legacy Wireless mode (802.11B/6).                                                                                                    |  |  |  |  |
| WEP is the wireless encryption standard. To use it you must enter the same key(s) into the router and the wireless stations. For 64 bit keys you must enter 10 hex digits into each key box. For 128 bit keys you must enter 26 hex digits into each key box. A hex digit is either a number from 0 to 9 or a letter from A to F. For the most secure use of WEP set the authentication type to "Shared Key" when WEP is enabled. |  |  |  |  |
| You may also enter any text string into a WEP key box, in which case it will be converted into a hexadecimal key using the ASCII values of the characters. A maximum of 5 text characters can be entered for 64 bit keys, and a maximum of 13 characters for 128 bit keys.                                                                                                    |  |  |  |  |
| WEP Key Length: 128 bit(26 hex digits) 💟 (length applies to all keys)                                                                                                    |  |  |  |  |
| WEP Key 1: 💿                                                                                                    |  |  |  |  |
| WEP Key 2 : 🔘                                                                                                    |  |  |  |  |
| WEP Key 3 : 🔘                                                                                                    |  |  |  |  |
| WEP Key 4 : 🔘                                                                                                    |  |  |  |  |
| Authentication : Open                                                                                                    |  |  |  |  |
|                                                                                                    |  |  |  |  |
| Please take note of your SSID and security Key as you will need to duplicate the same settings to<br>your wireless devices and PC.                                                                                                    |  |  |  |  |

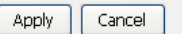

If you select **AUTO (WPA or WPA2)**, **WPA Only**, or **WPA2 Only**, the page shown in the following figure appears.
| WPA                                                                                                    |  |  |  |  |  |  |  |
|----------------------------------------------------------------------------------------------------|--|--|--|--|--|--|--|
| Use <b>WPA or WPA2</b> mode to achieve a balance of strong security and best compatibility. This mode uses WPA for legacy clients while maintaining higher security with stations that are WPA2 capable. Also the strongest cipher that the client supports will be used. For best security, use <b>WPA2 Only</b> mode. This mode uses AES(CCMP) cipher and legacy stations are not allowed access with WPA security. For maximum compatibility, use <b>WPA Only</b> . This mode uses TKIP cipher. Some gaming and legacy devices work only in this mode. |  |  |  |  |  |  |  |
| To achieve better wireless performance use <b>WPA2 Only</b> security mode (or in other words AES cipher).                                                                                                    |  |  |  |  |  |  |  |
| WPA-PSK does not require an authentication server. The WPA option requires an external RADIUS server.                                                                                                    |  |  |  |  |  |  |  |
| WPA Mode: WPA-PSK                                                                                                    |  |  |  |  |  |  |  |
| Group Key Update Interval: 86400 (seconds)                                                                                                    |  |  |  |  |  |  |  |
| PRE-SHARED KEY                                                                                                    |  |  |  |  |  |  |  |
| Pre-Shared Key :                                                                                                    |  |  |  |  |  |  |  |
| Please take note of your SSID and security Key as you will need to duplicate the same settings to<br>your wireless devices and PC.                                                                                                    |  |  |  |  |  |  |  |
| Annly Cancel                                                                                                    |  |  |  |  |  |  |  |

Click **Apply** to save the settings.

### **3.3.2** Port Forwarding

This function is used to open ports in your device and re-direct data through those ports to a single PC on your network (WAN-to-LAN traffic). It allows remote users to access services on your LAN, such as FTP for file transfers or SMTP and POP3 for e-mail. The device accepts remote requests for these services at your global IP address. It uses the specified TCP or UDP protocol and port number, and redirects these requests to the server on your LAN with the LAN IP address you specify. Note that the specified private IP address must be within the available range of the subnet where the device is in.

# Choose **ADVANCED** > **Port Forwarding**. The page shown in the following figure appears.

| SETUP                                                                                                    | ADVAN                                                                                                    | CED     | MANAGEMI | ≣NT | STAT | US |  |  |  |
|----------------------------------------------------------------------------------------------------|----------------------------------------------------------------------------------------------------|---------|----------|-----|------|----|--|--|--|
| PORT FORWARDING                                                                                                    |                                                                                                    |         |          |     |      |    |  |  |  |
| Port Forwarding allo<br>and external port)t<br>port is required only<br>by the server on th                                                                                                    | Port Forwarding allows you to direct incoming traffic from the WAN side (identified by protocol<br>and external port) to the internal server with a private IP address on the LAN side. The internal<br>port is required only if the external port needs to be converted to a different port number used<br>by the server on the LAN side. A maximum of 32 entries can be configured. |         |          |     |      |    |  |  |  |
| Select the service r<br>for this service to t<br>End". It is the sa<br>"Internal Port St                                                                                                    | Select the service name, and enter the server IP address and click "Apply" to forward IP packets for this service to the specified server. <b>NOTE: you had better not modify "Internal Port End"</b> . It is the same as "External Port End" normally and will be the same as the "Internal Port Start" or "External Port End" if either one is modified.                            |         |          |     |      |    |  |  |  |
| Port Forwardi                                                                                                    | PORT FORWARDING SETUP                                                                                                    |         |          |     |      |    |  |  |  |
| Server         External         External         Protocol         Internal         Internal         Server IP         Schedule         Remote           Name         Port         Port End         Port         Port End         Address         Rule         IP           Start         Start         Start         Start         Start         Start         Start |                                                                                                    |         |          |     |      |    |  |  |  |
|                                                                                                    | A                                                                                                    | dd Edit | Delete   |     |      |    |  |  |  |

Click Add to add a virtual server.

| PORT FORWARDING SETUP                                  |                      |           |                          |                      |           |  |  |  |  |
|--------------------------------------------------------|----------------------|-----------|--------------------------|----------------------|-----------|--|--|--|--|
| Remaining number of entries that can be configured: 32 |                      |           |                          |                      |           |  |  |  |  |
| WAN Connection(s) :                                    |                      |           |                          |                      |           |  |  |  |  |
| Server Name :                                          |                      |           |                          |                      |           |  |  |  |  |
| Select a Service : (Click to Select)                   |                      |           |                          |                      |           |  |  |  |  |
| 🔿 Cus                                                  | tom Server :         |           |                          |                      |           |  |  |  |  |
|                                                        | Schedule : A         | lways 🔽   | <u>View Available Sc</u> | <u>chedules</u>      |           |  |  |  |  |
| Server                                                 | IP Address : 1       | 92.168.1. |                          |                      |           |  |  |  |  |
| External Port<br>Start                                 | External Port<br>End | Protocol  | Internal Port<br>Start   | Internal Port<br>End | Remote Ip |  |  |  |  |
|                                                        |                      | TCP 🛩     |                          |                      |           |  |  |  |  |
|                                                        |                      | TCP 💌     |                          |                      |           |  |  |  |  |
|                                                        |                      | TCP 💌     |                          |                      |           |  |  |  |  |
|                                                        |                      | TCP 💌     |                          |                      |           |  |  |  |  |
|                                                        |                      | TCP 💌     |                          |                      |           |  |  |  |  |
|                                                        |                      | TCP 🛩     |                          |                      |           |  |  |  |  |
|                                                        |                      | TCP 💌     |                          |                      |           |  |  |  |  |
|                                                        |                      | TCP 💌     |                          |                      |           |  |  |  |  |
|                                                        |                      | TCP 💌     |                          |                      |           |  |  |  |  |
|                                                        |                      | TCP 💌     |                          |                      |           |  |  |  |  |
|                                                        |                      | TCP 💌     |                          |                      |           |  |  |  |  |
|                                                        |                      | TCP 💌     |                          |                      |           |  |  |  |  |
|                                                        |                      | Apply     | Cancle                   |                      |           |  |  |  |  |

Select a service for a preset application, or enter a name in the **Custom Server** field.

Enter an IP address in the **Server IP Address** field, to appoint the corresponding PC to receive forwarded packets.

The Ports show the ports that you want to open on the device. The **TCP/UDP** means the protocol type of the opened ports. Click **Apply** to save the settings. The page shown in the following figure appears. A virtual server is added.

#### PORT FORWARDING

Port Forwarding allows you to direct incoming traffic from the WAN side (identified by protocol and external port) to the internal server with a private IP address on the LAN side. The internal port is required only if the external port needs to be converted to a different port number used by the server on the LAN side. A maximum of 32 entries can be configured.

Select the service name, and enter the server IP address and click "Apply" to forward IP packets for this service to the specified server. NDTE: you had better not modify "Internal Port End". It is the same as "External Port End" normally and will be the same as the "Internal Port Start" or "External Port End" if either one is modified.

|  | Server<br>Name | External<br>Port | External<br>Port | Protocol | Internal<br>Port | Internal<br>Port | Server IP<br>Address | Schedule<br>Rule | Remote<br>IP |
|--|----------------|------------------|------------------|----------|------------------|------------------|----------------------|------------------|--------------|
|  | , tunic        | Start            | End              |          | Start            | End              | Hadress              | reale            |              |
|  | AUTH           | 113              | 113              | tcp      | 113              | 113              | 192.168.1.2          | Always           |              |
|  |                |                  |                  |          |                  |                  |                      |                  |              |

### 3.3.3 DMZ

Since some applications are not compatible with NAT, the device supports the use of a DMZ IP address for a single host on the LAN. This IP address is not protected by NAT and it is visible to agents on the Internet with the correct type of software. Note that any client PC in the DMZ is exposed to various types of security risks. If you use the DMZ, take measures (such as client-based virus protection) to protect the remaining client PCs on your LAN from possible contamination through DMZ.

Choose **ADVANCED** > **DMZ**. The page shown in the following figure appears.

| DMZ                                                                                                    |  |  |  |  |  |  |
|----------------------------------------------------------------------------------------------------|--|--|--|--|--|--|
| The DSL Router will forward IP packets from the WAN that do not belong to any of the<br>applications configured in the Port Forwarding table to the DMZ host computer. |  |  |  |  |  |  |
| Enter the computer's IP address and click "Apply" to activate the DMZ host.                                                                                            |  |  |  |  |  |  |
| Clear the IP address field and click "Apply" to deactivate the DMZ host.                                                                                               |  |  |  |  |  |  |
|                                                                                                    |  |  |  |  |  |  |
| DMZ HOST                                                                                                    |  |  |  |  |  |  |
| WAN Connection : pppoe_0_35_0_0 💌                                                                                                    |  |  |  |  |  |  |
| Enable DM2 :                                                                                                    |  |  |  |  |  |  |
| DMZ Host IP Address :                                                                                                    |  |  |  |  |  |  |
|                                                                                                    |  |  |  |  |  |  |
| Apply Cancle                                                                                                    |  |  |  |  |  |  |

Click Apply to save the settings.

### 3.3.4 Parental Control

Choose **ADVANCED** > **Parental Control**. The **Parent Control** page shown in the following figure appears.

| SETUP                                    | ADVANCED                                              | MANAGEMENT        | STATUS | HELP |  |  |  |  |  |
|------------------------------------------|-------------------------------------------------------|-------------------|--------|------|--|--|--|--|--|
|                                          |                                                       |                   |        |      |  |  |  |  |  |
| PARENTAL CUNTRUL BLOCK WEBSITE           |                                                       |                   |        |      |  |  |  |  |  |
| Uses URL (i.e. www.ya                    | Uses URL (i.e. www.yahoo.com) to implement filtering. |                   |        |      |  |  |  |  |  |
| Block Websit                             |                                                       |                   |        |      |  |  |  |  |  |
| PARENTAL CONTROL BLOCK MAC ADDRESS       |                                                       |                   |        |      |  |  |  |  |  |
| Uses MAC address to implement filtering. |                                                       |                   |        |      |  |  |  |  |  |
|                                          |                                                       | Block MAC Address | 1      |      |  |  |  |  |  |

This page provides two useful tools for restricting the Internet access. **Block Websites** allows you to quickly create a list of all websites that you wish to stop users from accessing.

**Block MAC Address** allows you to control when clients or PCs connected to the device are allowed to access the Internet.

#### 3.3.4.1 Block Website

In the **Parent Control** page, click **Block Website**. The page shown in the following figure appears.

| SETUP                                                                                                    | ADVANCED | MANAGEMENT | STATUS |  |  |  |  |  |  |
|----------------------------------------------------------------------------------------------------|----------|------------|--------|--|--|--|--|--|--|
| BLOCK WEBSITE                                                                                                    |          |            |        |  |  |  |  |  |  |
| This page allows you to block websites. If enabled, the websites listed here will be denied access to clients trying to browse that website. |          |            |        |  |  |  |  |  |  |
| BLOCK WEBSITE                                                                                                    |          |            |        |  |  |  |  |  |  |
| URL                                                                                                    |          | Schedule   |        |  |  |  |  |  |  |
|                                                                                                    | Add Ed   | it Delete  |        |  |  |  |  |  |  |

Click Add. The page shown in the following page appears.

| ADD SCHEDULE RULE                          |
|--------------------------------------------|
| URL: http://                               |
| Schedule : Always View Available Schedules |
| O Manual Schedule :                        |
| Day(s): O All Week  Select Day(s)          |
| Sun Mon Tue Wed                            |
| 🗆 Thu 🛛 Fri 🔲 Sat                          |
| All Day - 24 hrs : 🗌                       |
| Start Time : (hour:minute, 24 hour time)   |
| End Time : (hour:minute, 24 hour time)     |
|                                            |
| Submit Cancel                              |

Enter the website in the **URL** field. Select the **Schedule** from drop-down list, or select **Manual Schedule** and select the corresponding time and days.

Click **Apply** to add the website to the **BLOCK WEBSITE Table**. The page shown in the following figure appears.

| SETUP                                                                                                    | ADVANCED      | MANAGEMENT | STATUS   |  |  |  |  |  |  |
|----------------------------------------------------------------------------------------------------|---------------|------------|----------|--|--|--|--|--|--|
| BLOCK WEBSITE                                                                                                    |               |            |          |  |  |  |  |  |  |
| This page allows you to block websites. If enabled, the websites listed here will be denied access to clients trying to browse that website. |               |            |          |  |  |  |  |  |  |
| BLOCK WEBSITE                                                                                                    | BLOCK WEBSITE |            |          |  |  |  |  |  |  |
|                                                                                                    | URL           |            | Schedule |  |  |  |  |  |  |
|                                                                                                    | WWW.XXX.COM   |            | Always   |  |  |  |  |  |  |
|                                                                                                    | Add Edit      | Delete     |          |  |  |  |  |  |  |

#### 3.3.4.2 Block MAC Address

In the **Parent Control** page, click **Block MAC Address**. The page shown in the following figure appears.

| SETUP                                                                                                    | ADVANCED | MANAG | GEMENT | STATUS |  |  |  |  |  |
|----------------------------------------------------------------------------------------------------|----------|-------|--------|--------|--|--|--|--|--|
| BLOCK MAC ADDRESS                                                                                                    |          |       |        |        |  |  |  |  |  |
| Time of Day Restrictions A maximum of 16 entries can be configured<br>This page adds a time of day restriction to a special LAN device connected to the router. The<br>"Current PC's MAC Address" automatically displays the MAC address of the LAN device where the<br>browser is running. To restrict another LAN device, click the "Other MAC Address" button and<br>enter the MAC address of the other LAN device. To find out the MAC address of a<br>Windows-based PC, open a command prompt window and type "ipconfig /all". |          |       |        |        |  |  |  |  |  |
| BLOCK MAC ADDRESS                                                                                                    |          |       |        |        |  |  |  |  |  |
| Username MAC Schedule                                                                                                    |          |       |        |        |  |  |  |  |  |
| Add Edit Delete                                                                                                    |          |       |        |        |  |  |  |  |  |

Click Add. The page shown in the following figure appears.

| ADD SCHEDULE RULE                             |
|-----------------------------------------------|
| User Name :                                   |
| O Current PC's MACAddress : 00:16:76:E3:59:C2 |
| Other MAC Address :                           |
| Schedule : Always View Available Schedules    |
| 🔿 Manual Schedule :                           |
| Day(s): O All Week  Select Day(s)             |
| 🗆 Sun 🗆 Mon 🗖 Tue 🗖 Wed                       |
| □ Thu □ Fri □ Sat                             |
| All Day - 24 hrs : 🗌                          |
| Start Time : (hour:minute, 24 hour time)      |
| End Time : (hour:minute, 24 hour time)        |
|                                               |
| Submit Cancel                                 |

Enter the use name and MAC address and select the corresponding time and days. Click **Apply** to add the MAC address to the **BLOCK MAC ADDRESS Table**. The page shown in the following figure appears.

| SETUP                                                                                                    | AD | VANCED | MANAGEMEN      | п | STATUS |  |  |  |  |
|----------------------------------------------------------------------------------------------------|----|--------|----------------|---|--------|--|--|--|--|
| BLOCK MAC ADDRESS                                                                                                    |    |        |                |   |        |  |  |  |  |
| Time of Day Restrictions A maximum of 16 entries can be configured                                                                                                    |    |        |                |   |        |  |  |  |  |
| This page adds a time of day restriction to a special LAN device connected to the router. The<br>"Current PC's MAC Address" automatically displays the MAC address of the LAN device where the<br>browser is running. To restrict another LAN device, click the "Other MAC Address" button and<br>enter the MAC address of the other LAN device. To find out the MAC address of a<br>Windows-based PC, open a command prompt window and type "ipconfig /all". |    |        |                |   |        |  |  |  |  |
| BLOCK MAC ADDRESS                                                                                                    |    |        |                |   |        |  |  |  |  |
| Username MAC Schedule                                                                                                    |    |        |                |   |        |  |  |  |  |
|                                                                                                    | аа | 00:    | 11:22:33:44:55 |   | Always |  |  |  |  |
| Add Edit Delete                                                                                                    |    |        |                |   |        |  |  |  |  |

## 3.3.5 Filtering Options

Choose **ADVANCED** > **Filtering Options**. The **Filtering Options** page shown in the following figure appears.

| SETUP                                                                 | ADVANCED             | MANAGEMENT           | STATUS | HELP |  |  |  |
|-----------------------------------------------------------------------|----------------------|----------------------|--------|------|--|--|--|
|                                                                       |                      |                      |        |      |  |  |  |
|                                                                       |                      | NG                   |        |      |  |  |  |
| Manage incoming tranit                                                |                      |                      |        |      |  |  |  |
|                                                                       | [                    | Inbound IP Filtering |        |      |  |  |  |
|                                                                       |                      |                      |        |      |  |  |  |
| FILTERING OPTIONS                                                     | - Outbound ip filter | RING                 |        |      |  |  |  |
| Manage outgoing traffi                                                | Ξ.                   |                      |        |      |  |  |  |
|                                                                       | Outbound IP Filter   |                      |        |      |  |  |  |
|                                                                       |                      |                      |        |      |  |  |  |
| FILTERING OPTIONS BRIDGE FILTERING                                    |                      |                      |        |      |  |  |  |
| Uses MAC address to implement filtering. Usefull only in bridge mode. |                      |                      |        |      |  |  |  |
| Bridge Filtering                                                      |                      |                      |        |      |  |  |  |
|                                                                       |                      |                      |        |      |  |  |  |

#### 3.3.5.1 Inbound IP Filtering

In the **Filtering Options** page, click **Inbound IP Filtering**. The page shown in the following figure appears.

| SETUP                                                                                                    | ADVANCED              | MA | NAGEMENT |  | STATUS |  |  |
|----------------------------------------------------------------------------------------------------|-----------------------|----|----------|--|--------|--|--|
| INCOMING IP FILTERI                                                                                                    | INCOMING IP FILTERING |    |          |  |        |  |  |
| The screen allows you to create a filter rule to identify incoming IP traffic by specifying a new filter name and at least one condition below. All of the specified conditions in this filter rule must be satisfied for the rule to take effect. Click "Apply" to save and activate the filter. packets match the rule will be discarded. |                       |    |          |  |        |  |  |
| ACTIVE INBOUND FILT                                                                                                    | ER                    |    |          |  |        |  |  |
| Name VPI/VCI Protocol         Source         Source         Dest.         Dest.         Schedule           Address         Port         Address         Port         Rule                                                                                                    |                       |    |          |  |        |  |  |
| Add Edit Delete                                                                                                    |                       |    |          |  |        |  |  |

Click **Add** to add an inbound IP filter. The page shown in the following figure appears.

| INCOMING IP FILTERING           |                           |                     |
|---------------------------------|---------------------------|---------------------|
| Filter Name :                   |                           |                     |
| Protocol :                      | Any 🔽                     |                     |
| Source IP Type :                | Any 🔽                     |                     |
| Source IP Address :             |                           |                     |
| Source Subnet Mask :            |                           |                     |
| Source Port Type :              | Any 🔽                     |                     |
| Source Port :                   |                           | (port or port:port) |
| Destination IP Type :           | Any 💌                     |                     |
| Destination IP Address :        |                           |                     |
| Destination Subnet Mask :       |                           |                     |
| Destination Port Type :         | Any 🔽                     |                     |
| Destination Port :              |                           | (port or port:port) |
| Schedule :                      | Always 👻 View Available   | e Schedules         |
| WAN Interfaces (Configured in R | outing mode and with fire | ewall enabled only) |
| WAN Interfaces :                | pppoe_0_35_0_0 💌          |                     |

Enter the **Filter Name** and specify at least one of the following criteria: protocol, source/destination IP address, subnet mask, and source/destination port. Click **Apply** to save the settings.

#### Note:

The settings only apply when the firewall is enabled.

The **ACTIVE INBOUND FILTER** shows detailed information about each created inbound IP filter. Click **Remove** to remove an IP filter (only appears when an IP filter exists).

### 3.3.5.2 Outbound IP Filtering

By default, all outgoing IP traffic from the LAN is allowed. The outbound filter allows you to create a filter rule to block outgoing IP traffic by specifying a filter name and at least one condition. In the **Filtering Options** page, click **Outbound IP Filtering**.

The page shown in the following figure appears.

| SETUP                                                                                                    | ADVANCED                                          | MANAGEMENT                                        | STATUS                                   |  |  |  |
|----------------------------------------------------------------------------------------------------|---------------------------------------------------|---------------------------------------------------|------------------------------------------|--|--|--|
| OUTCOMING IP FILTE                                                                                                    | OUTCOMING IP FILTERING                            |                                                   |                                          |  |  |  |
| This screen allows you to create a filter rule to identify outgoing IP traffic by specifying a new filter name and at least one condition below. All of the specified conditions in this filter rule must be satisfied for the rule to take effect. Click "Apply" to save and activate the filter. |                                                   |                                                   |                                          |  |  |  |
| WARNING : Changin<br>be REMOVED AUTON                                                                                                    | g from one global polic<br>1ATICALLY! You will ne | y to another will cause<br>ed to create new rules | all defined rules to for the new policy. |  |  |  |
| By default, all outgoing IP traffic from LAN is allowed, but some IP traffic can be BLOCKED by setting up filters.                                                                                                    |                                                   |                                                   |                                          |  |  |  |
| ACTIVE INBOUND FIL                                                                                                    | ACTIVE INBOUND FILTER                             |                                                   |                                          |  |  |  |
| Name Protocol Source Address Source Port Dest. Address Dest. Port Schedule Rule                                                                                                    |                                                   |                                                   |                                          |  |  |  |
|                                                                                                    | Add Edi                                           | t Delete                                          |                                          |  |  |  |

Click **Add** to add an outbound IP filter. The page shown in the following figure appears.

| OUTCOMING IP FILTERING    |                         |                     |
|---------------------------|-------------------------|---------------------|
| Filter Name :             |                         |                     |
| Protocol :                | Any 💌                   |                     |
| Source IP Type :          | Any 💌                   |                     |
| Source IP Address :       |                         |                     |
| Source Subnet Mask :      |                         |                     |
| Source Port Type :        | Any 🔽                   |                     |
| Source Port :             |                         | (port or port:port) |
| Destination IP Type :     | Any 💌                   |                     |
| Destination IP Address :  |                         |                     |
| Destination Subnet Mask : |                         |                     |
| Destination Port Type :   | Any 🔽                   |                     |
| Destination Port :        |                         | (port or port:port) |
| Schedule :                | Always 🗸 View Available | e Schedules         |
|                           |                         |                     |

Enter the **Filter Name** and specify at least one of the following criteria: protocol, source/destination IP address, subnet mask, and source/destination port. Click **Apply** to save the settings.

The **ACTIVE OUTBOUND IP FILTER** shows detailed information about each created outbound IP filter. Click **Remove** to remove an IP filter (only appears when an IP filter exists).

#### 3.3.5.3 Bridge Filtering

In the **Filtering Options** page, click **Bridge Filtering**. The page shown in the following figure appears. This page is used to configure bridge parameters. In this page, you can change the settings or view some information of the bridge and its attached ports.

| SETUP                                                                                                    | ADVANCED                                                                                                    | MANA                                 | GEMENT                             | ST                         | ATUS                  |
|----------------------------------------------------------------------------------------------------|----------------------------------------------------------------------------------------------------|--------------------------------------|------------------------------------|----------------------------|-----------------------|
| BRIDGE FILTER                                                                                                    |                                                                                                    |                                      |                                    |                            |                       |
| Bridge Filtering is only effective on ATM PVCs configured in Bridge mode. ALLOW means that all<br>MAC layer frames will be ALLOWED except those matching with any of the specified rules in the<br>following table. DENY means that all MAC layer frames will be DENIED except those matching<br>with any of the specified rules in the following table. |                                                                                                    |                                      |                                    |                            |                       |
| Create a filter to identi<br>multiple conditions are<br>filter.                                                                                                    | fy the MAC layer frame<br>specified, all of them t                                                                                                    | es by specifying<br>ake effect. Clio | at least one c<br>ck "Apply" to sa | ondition be<br>ave and act | elow. If<br>ivate the |
| WARNING : Changing<br>be REMOVED AUTOM                                                                                                    | WARNING : Changing from one global policy to another will cause all defined rules to<br>be REMOVED AUTOMATICALLY! You will need to create new rules for the new policy. |                                      |                                    |                            |                       |
| Bridge Filtering Global Policy:<br>ALLOW all packets but DENY those matching any of specific rules listed DENY all packets but ALLOW those matching any of specific rules listed                                                                                                    |                                                                                                    |                                      |                                    |                            |                       |
| Apply Cancle                                                                                                    |                                                                                                    |                                      |                                    |                            |                       |
| DISPLAY LIST                                                                                                    |                                                                                                    |                                      |                                    |                            |                       |
| VPI/VCI                                                                                                    | protocol                                                                                                    | DMAC                                 | SMAC                               | DIR                        | TIME                  |
| Add Edit Delete                                                                                                    |                                                                                                    |                                      |                                    |                            |                       |

Click **Add** to add a bridge filter. The page shown in the following figure appears.

| ADD BRIDGE FILTER                                |
|--------------------------------------------------|
| Protocol Type: (Click to Select) 🔽               |
| Destination MAC Address:                         |
| Source MAC Address:                              |
| Frame Direction: WAN=>LAN 🗸                      |
| Time schedule: Always 🗸 View Available Schedules |
| Wan interface: select_all 🔽                      |
| Apply Cancel                                     |

Click **Apply** to save the settings.

### 3.3.6 Firewall Settings

A denial-of-service (DoS) attack is characterized by an explicit attempt by attackers to prevent legitimate users of a service from using that service.

Port scan protection is designed to block attempts to discover vulnerable ports or services that might be exploited in an attack from the WAN.

Choose **ADVANCED** > **Firewall Settings**. The page shown in the following figure appears.

| SETUP                                 | ADVANCED                   | MANAGEMENT        | STATUS |  |  |
|---------------------------------------|----------------------------|-------------------|--------|--|--|
| FIREWALL SETTINGS                     | l i                        |                   |        |  |  |
| Click "Apply" button to               | ) make the changes effec   | tive immediately. |        |  |  |
| FIREWALL CONFIGUR                     | RATION                     |                   |        |  |  |
| Enable Attac                          | k Prevent 🔲                |                   |        |  |  |
| I                                     | cmp Echo 🗹                 |                   |        |  |  |
|                                       | Fraggle 🗹                  |                   |        |  |  |
| Echo                                  | ) Chargen 🗹                |                   |        |  |  |
|                                       | IP Land 🗹                  |                   |        |  |  |
|                                       | Port Scan 🗹                |                   |        |  |  |
| TCP Flags: Set                        | "SYN FIN" 🗹                |                   |        |  |  |
| TCP Flags: Set "                      | 'SYN RST" 🗹                |                   |        |  |  |
| TCP Flags: Set                        | TCP Flags: Set "FIN RST" 🗹 |                   |        |  |  |
| TCP DoS: 🗹                            |                            |                   |        |  |  |
| TCP DoS Max Rate: 50 (packets/second) |                            |                   |        |  |  |
| <u> </u>                              | Apply                      | Cancel            |        |  |  |

Click **Apply** to save the settings.

## 3.3.7 DNS

Domain name system (DNS) is an Internet service that translates domain names into IP addresses. Because domain names are alphabetic, they are easier to remember. The Internet, however, is actually based on IP addresses. Each time you use a domain name, a DNS service must translate the name into the corresponding IP address. For example, the domain name www.example.com might be translated to 198.105.232.4.

The DNS system is, in fact, its own network. If one DNS server does not know how to translate a particular domain name, it asks another one, and so on, until the correct IP address is returned.

Choose **ADVANCED** > **DNS**. The page shown in the followin g figure appears.

| SETUP                                               | ADVANCED                          | MANAGEMENT                  | STATUS |  |  |
|-----------------------------------------------------|-----------------------------------|-----------------------------|--------|--|--|
| DNS                                                 |                                   |                             |        |  |  |
| Click "Apply" button to save the new configuration. |                                   |                             |        |  |  |
| DNS SERVER CONFIG                                   | URATION                           |                             |        |  |  |
|                                                     | 💿 Obtain DNS se                   | erver address automatically |        |  |  |
|                                                     | 🔵 Use the follow                  | ring DNS server addresses   |        |  |  |
| Wan Cor                                             | Wan Connection : pppoe_0_35_0_0 🗸 |                             |        |  |  |
| Preferred DN                                        | Preferred DNS server :            |                             |        |  |  |
| Alternate DNS server :                              |                                   |                             |        |  |  |
| Apply Cancel                                        |                                   |                             |        |  |  |

### **DNS SERVER CONFIGURATION**

If you are using the device for DHCP service on the LAN or if you are using DNS servers on the ISP network, select **Obtain DNS server address automatically**.

If you have DNS IP addresses provided by your ISP, enter these IP addresses in the available entry fields for the preferred DNS server and the alternate DNS server.

Click Apply to save the settings.

### 3.3.8 Dynamic DNS

The device supports dynamic domain name service (DDNS). The dynamic DNS service allows a dynamic public IP address to be associated with a static host name in any of the many domains, and allows access to a specified host from various locations on the Internet. Click a hyperlinked URL in the form of hostname.dyndns.org and allow remote access to a host. Many ISPs assign public IP addresses using DHCP, so locating a specific host on the LAN using the standard DNS is difficult. For example, if you are running a public web server or VPN server on your LAN, DDNS ensures that the host can be located from the Internet even if the public IP address changes. DDNS requires that an account be set up with one of the supported DDNS service providers (DyndDNS.org or dlinkddns.com).

Choose **ADVANCED** > **Dynamic DNS**. The page shown in the following page appears.

| SETUP                                                                                                    | ADVANCED | MANAGEMENT | STATUS    |  |  |
|----------------------------------------------------------------------------------------------------|----------|------------|-----------|--|--|
| DYNAMIC DNS                                                                                                    |          |            |           |  |  |
| The Dynamic DNS feature allows you to host a server (Web, FTP, Game Server, etc) using a domain name that you have purchased (www.xxx.com) with your dynamically assigned IP addresss. Most broadband Internet Service Providers assign dynamic (changing) IP addresses. Using a DDNS service provider, your friends can enter your host name to connect to your game server no matter what your IP address is.<br>Sign up for D-Link's Free DDNS service at www.DLinkDDNS.com |          |            |           |  |  |
| DYNAMIC DNS                                                                                                    |          |            |           |  |  |
| Hostname                                                                                                    | Username | Service    | Interface |  |  |
| Add Edit Delete                                                                                                    |          |            |           |  |  |

Click **Add** to add dynamic DNS. The page shown in the following figure appears.

| ADD DYNAMIC DNS               |
|-------------------------------|
| DDNS provider : DynDNS. org 💌 |
| Hostname :                    |
| Interface : pppoe_0_35_0_0 🗸  |
| Username :                    |
| Password :                    |
|                               |
| Apply Cancel                  |

- **DDNS provider**: Select one of the DDNS registration organizations from the down-list drop. Available servers include DynDns.org and dlinkddns.com.
- **Host Name**: Enter the host name that you registered with your DDNS service provider.
- **Username**: Enter the user name for your DDNS account.
- **Password**: Enter the password for your DDNS account.

Click **Apply** to save the settings.

### 3.3.9 Network Tools

Choose **ADVANCED** > **Network Tools**. The page shown in the following figure appears.

#### 3.3.9.1 Port Mapping

Choose **ADVANCED** > **Network Tools** and click **Port Mapping**. The page shown in the following figure appears. In this page, you can bind the WAN interface and the LAN interface to the same group.

| SETUP                                                                                                    | ADVANCED                                                                                                    | MANAGEMENT | STATUS |  |  |
|----------------------------------------------------------------------------------------------------|----------------------------------------------------------------------------------------------------|------------|--------|--|--|
| PORT MAPPING                                                                                                    |                                                                                                    |            |        |  |  |
| Port Mapping A n<br>Port Mapping suppo<br>independent netwo<br>appropriate LAN an<br>the grouping and a                   | Port Mapping A maximum 5 entries can be configured<br>Port Mapping supports multiple port to PVC and bridging groups. Each group will perform as an<br>independent network. To support this feature, you must create mapping groups with<br>appropriate LAN and WAN interfaces using the "Add" button. The "Delete" button will remove<br>the grouping and add the ungrouped interfaces to the Default group. |            |        |  |  |
| PORT MAPPING S                                                                                                    | etup                                                                                                    |            |        |  |  |
| Group Name         Interfaces           Lan1         ethernet4,ethernet3,ethernet2,ethernet1,wlan0,wlan0-vap0,wlan0-vap1, |                                                                                                    |            |        |  |  |
| Add Edit Delete                                                                                                    |                                                                                                    |            |        |  |  |

Click **Add** to add port mapping. The page shown in the following figure appears.

#### ADD PORT MAPPING

To create a new mapping group:

1. Enter the Group name and select interfaces from the available interface list and add it to the grouped interface list using the arrow buttons to create the required mapping of the ports. The group name must be unique.

2. Click "Apply" button to make the changes effective immediately.

| PORT MAPPING CONFIGURATION |                                                                                           |  |  |  |
|----------------------------|-------------------------------------------------------------------------------------------|--|--|--|
|                            | Group Name:<br>Grouped Interfaces Available Interfaces                                    |  |  |  |
|                            | <pre>ethernet4 ethernet3 ethernet2 ethernet1 wlan0 wlan0-vap0 wlan0-vap1 wlan0-vap2</pre> |  |  |  |
| l                          | Submit Cancel                                                                             |  |  |  |

The procedure for creating a mapping group is as follows:

- Step 1 Enter the group name.
- Step 2 Select interfaces from the Available Interface list and click the <- arrow button to add them to the grouped interface list, in order to create the required mapping of the ports. The group name must be unique.
- Step 3 Click Apply to save the settings.

#### 3.3.9.2 IGMP Proxy

Choose **ADVANCED** > **Network Tools** and click **IGMP Proxy**. The page shown in the following figure appears.

| SETUP                                                                                                    | ADVANCED      | MANAGEMENT | STATUS |  |  |
|----------------------------------------------------------------------------------------------------|---------------|------------|--------|--|--|
| IGMP PROXY                                                                                                    |               |            |        |  |  |
| IGMP proxy enables the system to issue IGMP host messages on behalf of hosts that the system<br>discovered through standard IGMP interfaces. The system acts as a proxy for its hosts when you<br>enable it by:<br>1. Enabling IGMP proxy on a WAN interface (upstream), which connects to a router running<br>IGMP.<br>2. Enabling IGMP on a LAN interface (downstream), which connects to its hosts. |               |            |        |  |  |
| IGMP PROXY CONFIG                                                                                                    | GURATION      |            |        |  |  |
|                                                                                                    | 🔄 Enable IGMP | Proxy      |        |  |  |
| WAN Connection : pppoe_0_35_0_0 💌                                                                                                    |               |            |        |  |  |
| Port Binding Lan1 🗸                                                                                                    |               |            |        |  |  |
| L                                                                                                    | Apply         | Cancle     |        |  |  |

IGMP proxy enables the system to issue IGMP host messages on behalf of hosts that the system discovered through standard IGMP interfaces. The system acts as a proxy for its hosts after you enable it.

Click Apply to save the settings.

#### 3.3.9.3 Interface Config

Choose ADVANCED > Network Tools and click Queue **Config.** The page shown in the following figure appears.

| SET         | rup               | ADVANCED          | MA              | NAGEMENT         | ST          | atus   |
|-------------|-------------------|-------------------|-----------------|------------------|-------------|--------|
| QOS INT     | ERFACE CONFI      | G                 |                 |                  |             |        |
| this allow: | s you to config i | interface bandwic | th control, inc | lude upstream ar | nd downstre | eam.   |
|             |                   |                   |                 |                  |             |        |
| LISTS       |                   |                   |                 |                  |             |        |
|             | Interface !       | Name U            | JP Stream       | Down Str         | ream        | Enable |
|             | PVC:0/3           | 35                | Unlimited       | Unlimite         | ed          | 0      |
|             |                   |                   |                 |                  |             |        |
|             |                   |                   |                 |                  |             |        |

In this table, you could config each interface with up stream bandwidth and down stream bandwidth. When configed, the stream rate will be limited to that rate.

| QOS INTERFACE CONFIG             |  |  |  |
|----------------------------------|--|--|--|
| Interface: PVC: 0/35             |  |  |  |
| Enable : 🗖                       |  |  |  |
| Up Stream : Unlimited 💙 (Kbps)   |  |  |  |
| Down Stream : Unlimited 💙 (Kbps) |  |  |  |
|                                  |  |  |  |
| Apply Cancle                     |  |  |  |

Click Apply to save the settings.

#### 3.3.9.4 Queue Config

This page will help you to config priority queue, only three priority are support now, high, medium, low, the high queue will transport all packet cache in its buf, and then medium, and then low.

Choose **ADVANCED** > **Network Tools** and click **Queue Config**. The page shown in the following figure appears.

| SETUP                                                                                                    | ADVANCED | MANAGEMENT | STATUS |  |  |
|----------------------------------------------------------------------------------------------------|----------|------------|--------|--|--|
| QOS QUEUE CONFIG                                                                                                    |          |            |        |  |  |
| this is queue precedence configuration, the packets with high precedence will pass before medium and low precedence. |          |            |        |  |  |
| LISTS                                                                                                    |          |            |        |  |  |
| Queue Name Queue Priority State                                                                                      |          |            |        |  |  |
| Add Edit Delete                                                                                                    |          |            |        |  |  |

Click Add. The page shown in the following figure appears.

| QOS QUEUE CONFIG                   |
|------------------------------------|
| Queue Enable : 🗖                   |
| Queue Priority : High 💌            |
| Associated Interface : PVC: 0/35 💌 |
| Apply Cancle                       |

Click Apply to save the settings.

#### 3.3.9.5 Classification config

This page allows you to config various classification, the classification include two class, the one is L1&L2,the other is L3&L4. you could assign classification to a queue, make dscp, or mark 802.1p.

| SETUP                                                                                                    | ADVANCED         | MANA            | GEMENT      | STATUS        |
|----------------------------------------------------------------------------------------------------|------------------|-----------------|-------------|---------------|
| QOS CLASSIFY CO                                                                                                    | NFIGURATION      |                 |             |               |
| This page allows you to assign a classification, the classification may assign to a queue that you can limit the bandwidth or assign precedence. the classification can also be marked such as 802.1p, dscp. |                  |                 |             |               |
|                                                                                                    | Classi           | fication Result |             |               |
| Class Name                                                                                                    | Associated Queue | DSCP Mark       | 802.1P Mark | state Details |
| Add Edit Delete                                                                                                    |                  |                 |             |               |

Click Add. The page shown in the following figure appears.

| QOS CLASSIFY CONFIGURATION   | J             |
|------------------------------|---------------|
| Traffic Class Name :         |               |
| Enable Classification :      |               |
| SPECIFY TRAFFIC CLASSIFIC    | CATION RULES  |
| Classification Type :        | L1&L2 💌       |
| Physical Lan Port :          | any 💌         |
| Source MAC Address :         |               |
| Source MAC Mask :            |               |
| Destination MAC Address :    |               |
| Destination MAC Mask :       |               |
| Ethernet Type :              | any 💌         |
| 802.1q Priority :            | no match 👻    |
| SPECIFY TRAFFIC CLASSIFI     | CATION RESULT |
| Assign Classification Queue: | no assign 💌   |
| Mark DSCP :                  | no assign 🛛 👻 |
| Mark 802.1q Priority :       | no assign 👻   |
|                              | Apply Cancle  |

#### 3.3.9.6 UPnP

Choose **ADVANCED** > **Network Tools** and click **UPnP**. The page shown in the following figure appears.

| SETUP                                                                                                 | ADVANCED | MANAGEMENT | STATUS |  |  |
|----------------------------------------------------------------------------------------------------|----------|------------|--------|--|--|
| UPNP                                                                                                  |          |            |        |  |  |
| Universal Plug and Play (UPnP) supports peer-to-peer Plug and Play functionality for network devices. |          |            |        |  |  |
| UPNP SETUP                                                                                            |          |            |        |  |  |
| Enable UPnP                                                                                           |          |            |        |  |  |
| WAN Connection : pppoe_0_35_0_0 💌                                                                     |          |            |        |  |  |
| LAN Connection : br1 💌                                                                                |          |            |        |  |  |
| Apply Cancle                                                                                          |          |            |        |  |  |

In this page, you can configure universal plug and play (UPnP). The system acts as a daemon after you enable UPnP.

UPnP is used for popular audio visual software. It allows automatic discovery of your device in the network. If you are concerned about UPnP security, you can disable it. Block ICMP ping should be enabled so that the device does not respond to malicious Internet requests.

Click Apply to save the settings.

#### 3.3.9.7 ADSL Settings

Choose **ADVANCED** > **Network Tools** and click **ADSL Settings**. The page shown in the following figure appears.

| SETUP                   | ADVANCED                                | MANAGEMENT              | STATUS |  |  |
|-------------------------|-----------------------------------------|-------------------------|--------|--|--|
| ADSL SETTINGS           |                                         |                         |        |  |  |
| This page is used to co | onfigure the ADSL setting               | gs of your ADSL router. |        |  |  |
| ADSL SETTINGS           |                                         |                         |        |  |  |
| G.Dmt Enabled           |                                         |                         |        |  |  |
| G.Lite Enabled          |                                         |                         |        |  |  |
| T1.413 Enabled          |                                         |                         |        |  |  |
| ADSL2 Enabled           |                                         |                         |        |  |  |
| AnnexL Enabled          |                                         |                         |        |  |  |
| ADSL2+ Enabled          | l i i i i i i i i i i i i i i i i i i i |                         |        |  |  |
| AnnexM Enabled          | I.                                      |                         |        |  |  |
| Capability              |                                         |                         |        |  |  |
| ✓ Bitswap Enable        |                                         |                         |        |  |  |
| SRA Enable              |                                         |                         |        |  |  |
|                         | A                                       | pply                    |        |  |  |

In this page, you can select the DSL modulation. Normally, you can remain this factory default setting. The device supports the following modulations: G.lite, G.Dmt, T1.413, ADSL2, ADSL2+, AnnexL, and AnnexM. The device negotiates the modulation mode with DSLAM. Click **Apply** to save the settings.

#### 3.3.9.8 SNMP

Choose **ADVANCED** > **Network Tools** and click **SNMP**. The page shown in the following figure appears. In this page, you can set SNMP parameters.

| SETUP                    | ADVANCED              | MANAGEMENT | STATUS |
|--------------------------|-----------------------|------------|--------|
| SNMP CONFIGURATION       | N                     |            |        |
| This page is used to cor | ifigure the SNMP prot | ocol.      |        |
| SNMP CONFIGURATION       | N                     |            |        |
|                          | Enable SNN            | 1P Agent   |        |
| Read Com                 | munity: public        |            |        |
| Set Com                  | munity: private       |            |        |
| Trap Man                 | ager IP:              | private    |        |
| Trap Com                 | munity: public        |            |        |
| Trap                     | Version: 🛛 🛛 🗹        |            |        |
|                          | Apply                 | Cancle     |        |

Click **Apply** to save the settings.

#### 3.3.9.9 TR069

Choose **ADVANCED** > **Network Tools** and click **TR069**. The page shown in the following figure appears. In this page, you can configure the TR069 CPE.

| SETUP                                         | ADVANCED                                                                                                    | MANAGEMENT                 | STATUS      |  |  |  |
|-----------------------------------------------|----------------------------------------------------------------------------------------------------|----------------------------|-------------|--|--|--|
| TR-069                                        |                                                                                                    |                            |             |  |  |  |
| WAN Management Pro<br>auto-configuration, pro | WAN Management Protocol (TR-069) allows a Auto-Configuration Server (ACS) to perform<br>auto-configuration, provision, collection, and diagnostics to this device. |                            |             |  |  |  |
| Select the desired valu                       | ies and click "Apply" to                                                                                                    | configure the TR-069 cliei | nt options. |  |  |  |
| TR-069 CLIENT CO                              | NFIGURATION                                                                                                    |                            |             |  |  |  |
|                                               | Infrom: 🔘                                                                                                    | Disabled 💿 Enabled         |             |  |  |  |
|                                               | Inform Interval: 30                                                                                                    | 0                          |             |  |  |  |
|                                               | ACS URL: ht                                                                                                    | tp://                      |             |  |  |  |
|                                               | ACS User Name: us                                                                                                    | ername                     |             |  |  |  |
|                                               | ACS Password:                                                                                                    |                            |             |  |  |  |
| Connection Request Authentication             |                                                                                                    |                            |             |  |  |  |
| Apply Cancle                                  |                                                                                                    |                            |             |  |  |  |

Click Apply to save settings.

### 3.3.9.10 Certificates

Choose **ADVANCED** > **Network Tools** and click **Certificates**. The **Certificates** page shown in the following figure appears.

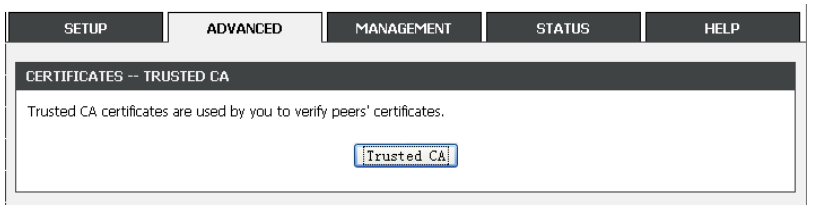

Press Trusted CA button to import a certificate

| SETUP                                                                                                    | ADVANCED          | MANAGEMENT        | STATUS | HELP   |  |
|----------------------------------------------------------------------------------------------------|-------------------|-------------------|--------|--------|--|
| CERTIFICATES TRUSTED CA                                                                                                    |                   |                   |        |        |  |
| Add, View or Remove certificates from this page. CA certificates are used by you to verify peers' certificates. Only one certificates can be stored. |                   |                   |        |        |  |
| TRUSTED CA (CERTIFIC                                                                                                    | ate authority) ce | RTIFICATES        |        |        |  |
| Name                                                                                                    | Subj              | ect               | Туре   | Action |  |
|                                                                                                    |                   | Input Certificate | )      |        |  |

### Press Input Certificate button to import a certification

| RUSTED CA CERTIF       | ICATES                                                      |                            |  |
|------------------------|-------------------------------------------------------------|----------------------------|--|
|                        | ICAILO                                                      |                            |  |
| Enter certificate name | and paste certificate co                                    | ntent.                     |  |
| MPORT CA CERTIFI       | CATE                                                        |                            |  |
| Certificate Name:      |                                                             |                            |  |
| Certificate:           | BEGIN CERTI<br><incert certific<br="">END CERTIFIC</incert> | FICATE<br>ate here><br>ATE |  |

#### 3.3.9.11 Printer

This page allows you to config network printer, if you have an usb interface.

| SETUP                  | ADVANCED                    | MANAGEMENT | STATUS       |
|------------------------|-----------------------------|------------|--------------|
| PRINT SERVER SETT      | INGS                        |            |              |
| This page allows you t | o enable/disable printer si | upport     |              |
|                        | Enable 🗌                    |            |              |
| Printe                 | er Name PrinterName         |            |              |
|                        | URL:                        |            |              |
| DISPLAY LIST           |                             |            |              |
| Manufacture            | r Model                     | CMD Firm   | ware Version |
|                        | Submit                      | Cancel     |              |

## 3.3.10 Routing

Choose **ADVANCED** > **Routing**. The page shown in the following page appears.

| SETUP            | ADVANCED | MANAGEMENT      | STATUS | HELP |
|------------------|----------|-----------------|--------|------|
| STATIC ROUTE     |          |                 |        |      |
| Static Route.    |          |                 |        |      |
|                  |          | Static Route    |        |      |
| DEFAULT GATEWAY  |          |                 |        |      |
| Default Gateway. |          |                 |        |      |
|                  |          | Default Gateway |        |      |
| RIP SETTINGS     |          |                 |        |      |
| RIP Settings.    |          |                 |        |      |
|                  |          | RIP Settings    |        |      |

### 3.3.10.1 Static Route

Choose **ADVANCED** > **Routing** and click **Static Route**. The page shown in the following figure appears. This page is used to configure the routing information. In this page, you can add or delete IP routes.

| DSL-2750E         | SETUP                    | ADVANCED                 | MAINTENANCE            | STATUS                 |
|-------------------|--------------------------|--------------------------|------------------------|------------------------|
| Advanced Wireless | STATIC ROUTE             |                          |                        |                        |
| Port Forwarding   | Enter the destination of | etwork address, subnet   | mask, gateway AND/OB a | vailable WAN interface |
| Port Triggering   | then click "Apply" to ad | d the entry to the routi | ng table.              |                        |
| DMZ               | A maximum 32 entrie      | s can be configured.     |                        |                        |
| Parental Control  |                          |                          |                        |                        |
| Filtering Options | ROUTING STATIC           | ROUTE                    |                        |                        |
| Firewall Settings | Destination              | Subnet Ma                | sk Gateway             | Interface              |
| DNS               |                          |                          | 1                      | 1                      |
| Dynamic DNS       |                          |                          |                        |                        |
| Network Tools     |                          | Add Edit                 | Delete                 |                        |
| Routing           |                          |                          |                        |                        |
| Schedules         |                          |                          |                        |                        |
| Logout            |                          |                          |                        |                        |

Click **Add** to add a static route. The page shown in the following figure appears.

| STATIC ROUTE ADD                 |
|----------------------------------|
| Destination Network Address :    |
| Subnet Mask :                    |
| Use Gateway IP Address :         |
| Use Interface : pppoe_0_35_0_0 💌 |
| Apply cancel                     |

- Destination Network Address: The destination IP address of the router.
- Subnet Mask: The subnet mask of the destination IP address.
- Use Gateway IP Address: The gateway IP address of

the router.

• User Interface: The interface name of the router output port.

You can only choose Use Gateway IP Address or User Interface.

Click **Apply** to save the settings.

#### 3.3.10.2 Default Gateway

Choose **ADVANCED** > **Routing** and click **Default Gateway**. The page shown in the following figure appears.

| SETUP                                                                                                    | ADVANCED                                                                        | MANAGEMENT                                                                                | STATUS                                                                   |
|----------------------------------------------------------------------------------------------------|---------------------------------------------------------------------------------|-------------------------------------------------------------------------------------------|--------------------------------------------------------------------------|
| DEFAULT GATEWAY                                                                                                  |                                                                                 |                                                                                           |                                                                          |
| If Enable Automatic Assign<br>first received default gat<br>PVC(s). If the checkbox<br>Click "Apply" button to s | gned Default Gatewa<br>eway assignment fror<br>is not selected, ente<br>ave it. | y checkbox is selected, this<br>n one of the PPPoA, PPPoE<br>r the static default gateway | router will accept the<br>: or MER/DHCP enabled<br>· OR a WAN interface. |
| DEFAULT GATEWAY                                                                                                  |                                                                                 |                                                                                           |                                                                          |
| 🛛 Enable Automatic                                                                                               | Assigned Default (                                                              | Gateway                                                                                   |                                                                          |
| 🔷 Use Gate                                                                                                    | way IP Address :                                                                |                                                                                           |                                                                          |
| 0                                                                                                    | Use Interface :                                                                 | pppoe_0_35_0_0 🗸                                                                          |                                                                          |
|                                                                                                    |                                                                                 |                                                                                           |                                                                          |
|                                                                                                    | Apply                                                                           | cancel                                                                                    |                                                                          |

Click **Apply** to save the settings.

#### 3.3.10.3 RIP Settings

Choose **ADVANCED** > **Routing** and click **RIP Settings**. The page shown in the following figure appears. This page is used to select the interfaces on your device that use RIP and the version of the protocol used.

| SETUP                                                                                                    | DVANCED                                                                               | MANAGE                                                                 | MENT                                                            | STATUS                                                         |
|----------------------------------------------------------------------------------------------------|---------------------------------------------------------------------------------------|------------------------------------------------------------------------|-----------------------------------------------------------------|----------------------------------------------------------------|
| RIP CONFIGURATION                                                                                                    |                                                                                       |                                                                        |                                                                 |                                                                |
| To activate RIP for the device<br>an individual interface, select t<br>in the "Enabled" checkbox for<br>and to start or stop RIP based | , select the "Enab<br>he desired RIP ve<br>the interface. Cliu<br>I on the Global RII | oled" checkbox<br>ersion and oper-<br>ck the "Apply"<br>P Mode selecte | for Global RIP M<br>ation, followed b<br>button to save 1<br>d. | lode. To configure<br>by placing a check<br>the configuration, |
| RIP                                                                                                    |                                                                                       |                                                                        |                                                                 |                                                                |
| Interface                                                                                                    | VPI/VCI                                                                               | Version                                                                | Operation                                                       | Enabled                                                        |
| pppoe_0_35_0_0                                                                                                    | 0/35                                                                                  | 1 🔽                                                                    | Active                                                          |                                                                |
| L                                                                                                    | Apply                                                                                 | Cancel                                                                 |                                                                 |                                                                |

If you are using this device as a RIP-enabled device to communicate with others using the routing information protocol, enable RIP and click **Apply** to save the settings.

### 3.3.11 Schedules

Choose **ADVANCED** > **Schedules**. The page shown in the following figure appears.

| SETUP                  | ADVANCED                  | MANAGEMENT                   | STATUS         |
|------------------------|---------------------------|------------------------------|----------------|
| SCHEDULES              |                           |                              |                |
| Schedule allows you to | o create scheduling rules | to be applied for your firev | vall.          |
| Maximum number o       | f schedule rules: 20      |                              |                |
|                        |                           |                              |                |
| SCHEDULE RULES         |                           |                              |                |
| Rule Name Su           | n Mon Tue Wed             | Thu Fri Sat Start            | fime Stop time |
|                        | Add Ed                    | it Delete                    |                |

Click **Add** to add schedule rule. The page shown in the following figure appears.

| ADD SCHEDULE RULE                        |
|------------------------------------------|
| Name :                                   |
| Day(s) : O All Week  Select Day(s)       |
| Sun Mon Tue Wed                          |
| 🗖 Thu 🔲 Fri 🔲 Sat                        |
| All Day - 24 hrs : 🔲                     |
| Start Time : (hour:minute, 24 hour time) |
| End Time : (hour:minute, 24 hour time)   |
|                                          |
| Submit Cancel                            |

Click Apply to save the settings.

### 3.4 Maintenance

### 3.4.1 System

Choose **MAINTENANCE** > **System**. The **System** page shown in the following figure appears.
| SETUP ADVANCED MANAGEMENT STATUS                                                                 |  |  |  |
|--------------------------------------------------------------------------------------------------|--|--|--|
| System Reboot                                                                                    |  |  |  |
| Click the button below to reboot the router.                                                     |  |  |  |
| Reboot                                                                                           |  |  |  |
| SYSTEM BACKUP SETTINGS                                                                           |  |  |  |
| Back up DSL Router configurations. You may save your router configurations to a file on your PC. |  |  |  |
| Note: Please always save configuration file first before viewing it.<br>Backup Setting           |  |  |  |
| SYSTEM UPDATE SETTINGS                                                                           |  |  |  |
| Update DSL Router settings. You may update your router settings using your saved files.          |  |  |  |
| Settings File Name: 浏览                                                                           |  |  |  |
| Update Setting                                                                                   |  |  |  |
| SYSTEM RESTORE DEFAULT SETTINGS                                                                  |  |  |  |
| Restore DSL Router settings to the factory defaults.                                             |  |  |  |
| Restore Default Setting                                                                          |  |  |  |

In this page, you can reboot device, back up the current settings to a file, restore the settings from the file saved previously, and restore the factory default settings.

The buttons in this page are described as follows:

Reboot: Reboot the device.

**Backup Settings**: Save the settings to the local hard drive. Select a location on your computer to back up the file. You can name the configuration file. **UPDATE SETTINGS**: Click **Browse** to select the configuration file of device and click **Update Settings** to begin restoring the device configuration..

**Restore Default Settings**: Reset the device to default settings.

**Notice**: Do not turn off your device or press the **Reset** button while an operation in this page is in progress.

# 3.4.2 Firmware Update

Choose **MAINTENANCE** > **Firmware Update**. The page shown in the following figure appears. In this page, you can upgrade the firmware of the device.

| SETUP                                                                                                    | ADVANCED                    | MANAGEMENT                | STATUS   |  |
|----------------------------------------------------------------------------------------------------|-----------------------------|---------------------------|----------|--|
| FIRMWARE UPDATE                                                                                                    |                             |                           |          |  |
| Step 1: Obtain an upo                                                                                                    | dated firmware image file f | from your ISP.            |          |  |
| Step 2: Enter the path to the image file location in the box below or click the "Browse" button to locate the image file.                                          |                             |                           |          |  |
| Step 3: Click the "Upd                                                                                                    | late Firmware" button on    | ce to upload the new imag | ge file. |  |
| NOTE: The update process takes about 2 minutes to complete, and your DSL Router will<br>reboot. Please DO NOT power off your router before the update is complete. |                             |                           |          |  |
| FIRMWARE UPDATE                                                                                                    |                             |                           |          |  |
| Current Firmware Version: 1.0.0                                                                                                    |                             |                           |          |  |
| Current Firmware Date: Wed, 04 Mar 2009 10:37:50                                                                                                    |                             |                           |          |  |
| Select File: 浏览…                                                                                                    |                             |                           |          |  |
| Clear Config: 🔲                                                                                                    |                             |                           |          |  |
| Update Firmware                                                                                                    |                             |                           |          |  |

The procedure for updating the firmware is as follows: **Step 1** Click **Browse...**to search the file. **Step 2** Click **Update Firmware** to copy the file. The device loads the file and reboots automatically. *Notice*: Do not turn off your device or press the reset button while this procedure is in progress.

### 3.4.3 Access Controls

Choose MAINTENANCE > Access Controls. The Access Controls page shown in the following figure appears. The page contains Account Password, Services, and IP Address.

| SETUP                                        | ADVANCED                    | MANAGEMENT               | STATUS | HELP |
|----------------------------------------------|-----------------------------|--------------------------|--------|------|
| ACCESS CONTROLS                              | ACCOUNT PASSWORD            | )                        |        |      |
| Manage DSL Router us                         | ser accounts.               |                          |        |      |
|                                              |                             | Account Password         |        |      |
| ACCESS CONTROLS                              | SERVICES                    |                          |        |      |
| A Service Control List                       | ("SCL") enables or disables | services from being used | l.     |      |
| Services                                     |                             |                          |        |      |
| ACCESS CONTROLS IP ADDRESS                   |                             |                          |        |      |
| Permits access to local management services. |                             |                          |        |      |
| IP Address                                   |                             |                          |        |      |

### 3.4.3.1 Account Password

In the **Access Controls** page, click **Account Password**. The page shown in the following figure appears. In this page, you can change the password of the user and set time for automatic logout.

| SETUP                                              | ADVANCED                                           | MANAGEMENT                         | STATUS                    |
|----------------------------------------------------|----------------------------------------------------|------------------------------------|---------------------------|
| ACCOUNT PASSWORD                                   |                                                    |                                    |                           |
| Access to your DSL Rou                             | ter is controlled through                          | three user accounts: ac            | lmin, support, and user.  |
| The user name "support<br>maintenance and to run   | t" is used to allow an ISF<br>i diagnostics.       | ) technician to access yo          | ur DSL Router for         |
| The user name "user" c<br>well as update the route | an access the DSL Route<br>er's firmware.          | er, view configuration set         | ttings and statistics, as |
| Use the fields below to<br>passwords. Note: Passw  | enter up to 16 characte<br>ord cannot contain a sp | rs and click "Apply" to ch<br>ace. | hange or create           |
| ACCOUNT PASSWORD                                   | I                                                  |                                    |                           |
| Us                                                 | ername: admin 🔻                                    |                                    |                           |
| Current Pa                                         | ssword:                                            |                                    |                           |
| New Pa                                             | ssword:                                            |                                    |                           |
| Confirm Pa                                         | ssword:                                            |                                    |                           |
|                                                    | Apply                                              | Cancle                             |                           |
| WEB IDLE TIME OUT S                                | ETTINGS                                            |                                    |                           |
| Web Idle Ti                                        | me Out: 5                                          | (5 ~ 30)                           | minutes)                  |
|                                                    | Apply                                              | Cancle                             |                           |

You should change the default password to secure your network. Ensure that you remember the new password or write it down and keep it in a safe and separate location for future reference. If you forget the password, you need to reset the device to the factory default settings and all configuration settings of the device are lost.

Select the **Username** from the drop-down list. You can select **admin**, **support**, or **user**.

Enter the current and new passwords and confirm the new password, to change the password.

Click **Apply** to apply the settings.

### 3.4.3.2 Services

In the **Access Controls** page, click **Services**. The page shown in the following figure appears.

| SETUP                    | ADVANCED                              | MANAGEMENT              | STATUS |  |
|--------------------------|---------------------------------------|-------------------------|--------|--|
| SERVICES                 |                                       |                         |        |  |
| A Service Control List ( | "SCL") enables or disabl              | les services from being | used.  |  |
| ACCESS CONTROL           | SERVICES                              |                         |        |  |
| Select WAN Cor           | Select WAN Connections pppoe_0_35_0_0 |                         |        |  |
| Serv                     | /ice                                  | LAN                     | WAN    |  |
| FT                       | P                                     |                         |        |  |
| HT                       | НТТР 🔽 🗌                              |                         |        |  |
| ICN                      | ICMP                                  |                         |        |  |
| TELI                     | NET                                   |                         |        |  |
| TFTP 🔽 🗌                 |                                       |                         |        |  |
|                          |                                       |                         |        |  |
| L                        |                                       |                         |        |  |

Apply Cancel

In this page, you can enable or disable the services that are used by the remote host. For example, if telnet service is enabled and port is 23, the remote host can access the device by telnet through port 23. Normally, you need not change the settings.

Select the management services that you want to enable or disable on the LAN or WAN interface.

Click **Apply** to apply the settings.

### Note:

If you disable HTTP service, you cannot access the configuration page of the device any more.

### 3.4.3.3 IP Address

In the **Access Controls** page, click **IP Address**. The page shown in the following figure appears.

| SETUP                                                                                                    | ADVANCED | MANAGEMENT | STATUS |  |
|----------------------------------------------------------------------------------------------------|----------|------------|--------|--|
| IP ADDRESS                                                                                                    |          |            |        |  |
| The IP Address Access Control mode, if enabled, permits access to local management services<br>from IP addresses contained in the Access Control List. If the Access Control mode is disabled,<br>the system will not validate IP adresses for incoming packets. The services are the system<br>applications listed in the Service Control List. |          |            |        |  |
| Enter the IP address of the management station permitted to access the local management<br>services, and click "Apply".                                                                                                    |          |            |        |  |
| ACCESS CONTROL IP ADDRESSES                                                                                                    |          |            |        |  |
| Enable Access Control Mode                                                                                                    |          |            |        |  |
|                                                                                                    |          | IP         |        |  |
|                                                                                                    | Add      | Delete     |        |  |

In this page, you can configure the IP address for access control list (ACL). If ACL is enabled, only devices with the specified IP addresses can access the device.

Select Enable Access Control Mode to enable ACL.

### Note:

If you enable the ACL capability, ensure that IP address of the host is in ACL list.

Click Add. The page shown in the following figure appears.

| IP ADDRESS   |
|--------------|
| IP Address : |
| Apply Cancel |

Click Apply to apply the settings.

# 3.4.4 Diagnostics

Choose **MAINTENANCE** > **Diagnostic**. The page shown in the following figure appears. In this page, you can test the device.

| SETUP                                                               | ADVANCED                                                 | MANAGEMENT                                                | STATUS                                            |
|---------------------------------------------------------------------|----------------------------------------------------------|-----------------------------------------------------------|---------------------------------------------------|
| DIAGNOSTICS                                                         |                                                          |                                                           |                                                   |
| The DSL router can te<br>displays a fail status, cli<br>consistent. | est your DSL connection. T<br>ick the "Run Diagnostic Te | The individual tests are lis<br>est" button again to make | ted below. If a test<br>e sure the fail status is |
| WAN Co                                                              | onnection pppoe_0_35                                     | 0_0 🔽 🛛 Return Diag                                       | gnostic Tests                                     |
|                                                                     |                                                          |                                                           |                                                   |

Click **Run Diagnostics Test** to run diagnostics. The page shown in the following figure appears.

| SETUP                                                               | ADVANCED                                               | MANAGEMENT                                                     | STATUS                                       |
|---------------------------------------------------------------------|--------------------------------------------------------|----------------------------------------------------------------|----------------------------------------------|
| DIAGNOSTICS                                                         |                                                        |                                                                |                                              |
| The DSL router can te<br>displays a fail status, cli<br>consistent. | st your DSL connection. 1<br>ck the "Run Diagnostic Te | The individual tests are lister<br>est" button again to make s | d below. If a test<br>ure the fail status is |
| WAN Co                                                              | nnection pppoe_0_35_                                   | 0_0 💌 🛛 Return Diagno                                          | ostic Tests                                  |
| TEST THE CONNECTIO                                                  | on to your local net                                   | Work                                                           |                                              |
| Test your LAN 1 Cor                                                 | nnection                                               | FAIL                                                           |                                              |
| Test your LAN 2 Cor                                                 | nnection                                               | PASS                                                           |                                              |
| Test your LAN 3 Cor                                                 | Test your LAN 3 Connection FAIL                        |                                                                |                                              |
| Test your LAN 4 Cor                                                 | Test your LAN 4 Connection FAIL                        |                                                                |                                              |
| Test your Wireless Connection PASS                                  |                                                        |                                                                |                                              |
| TEST THE CONNECTIO                                                  | on to your dsl servi                                   | ce provider                                                    |                                              |
| Test ADSL Synchron                                                  | nization                                               | PASS                                                           |                                              |
| Test ATM DAM F5 S                                                   | egment Loopback                                        | FAIL                                                           |                                              |
| Test ATM OAM F5 E                                                   | nd-to-end Loopback                                     | FAIL                                                           |                                              |
| Test ATM DAM F4 S                                                   | egment Loopback                                        | FAIL                                                           |                                              |
| Test ATM DAM F4 E                                                   | nd-to-end Loopback                                     | FAIL                                                           |                                              |
| TEST THE CONNECTIO                                                  | on to your internet s                                  | SERVICE PROVIDER                                               |                                              |
| Ping Default Gatewa                                                 | ay                                                     | PASS                                                           |                                              |
| Ping Primary Domain                                                 | n Name Server                                          | FAIL                                                           |                                              |

# 3.4.5 System Log

Choose **MAINTENANCE** > **System Log**. The **System Log** page shown in the following figure appears.

| SETUP                                                                                                    | ADVANCED                    | MANAGEMENT                | STATUS                    |  |
|----------------------------------------------------------------------------------------------------|-----------------------------|---------------------------|---------------------------|--|
| SYSTEM LOG                                                                                                    |                             |                           |                           |  |
| If the log mode is enabled, the system will begin to log all the selected events. If the selected mode is "Remote" or "Both", events will be sent to the specified IP address and UDP port of the remote syslog server. If the selected mode is "Local" or "Both", events will be recorded in the local memory. |                             |                           |                           |  |
| Select the desired va                                                                                                    | ues and click "Apply" to co | nfigure the system log (  | options.                  |  |
| Note: This will not wo<br>and Date"                                                                                                    | rk correctly if modem time  | is not properly set! Ple. | ase set it in "Setup/Time |  |
| SYSTEM LOG CONFIGURATION                                                                                                    |                             |                           |                           |  |
|                                                                                                    | Enable Log                  |                           |                           |  |
|                                                                                                    | Mode : Local 💌              |                           |                           |  |
| Server IP                                                                                                    | Address :                   |                           |                           |  |
| Server                                                                                                    | JDP Port :                  |                           |                           |  |
|                                                                                                    | (inplu) Concol              | View System Log           | ,<br>ו                    |  |

This page displays event log data in the chronological manner. You can read the event log from the local host or send it to a system log server. Available event severity levels are as follows: Emergency, Alert, Critical, Error, Warning, Notice, Informational and Debugging. In this page, you can enable or disable the system log function.

The procedure for logging the events is as follows:

- Step 1 Select Enable Log and select Log Level and Display Level.
- Step 2 Select the display mode from the Mode drop-down list.
- Step 3 Enter the Server IP Address and Server UDP Port if the Mode is set to Both or Remote.
- Step 4 Click Apply to apply the settings.
- Step 5 Click View System Log to view the detail information of system log.

# 3.5 Status

You can view the system information and monitor performance.

# 3.5.1 Device Info

Choose **STATUS** > **Device Info**. The page shown in the following figure appears.

#### DEVICE INFO

This information reflects the current status of your WAN connection.

#### SYSTEM INFO

| Model Name :       | D-link Router       |
|--------------------|---------------------|
| Time and Date :    | 2000-01-01 03:08:05 |
| Firmware Version : | 1.0.0               |

#### INTERNET INFO

| Internet Connection Status : pppoe_0_35_0_0 💌 |              |  |
|-----------------------------------------------|--------------|--|
| Internet Connection Status:                   | Connection   |  |
| Default Gateway:                              |              |  |
| Preferred Dns Server:                         | 172.24.10.10 |  |
| Alternate Dns Server:                         | 172.24.11.10 |  |
| Downstream Line Rate (Kbps):                  | 22203        |  |
| Upstream Line Rate (Kbps):                    | 1008         |  |

| Enabled WAN Connections : |                |          |         |        |            |
|---------------------------|----------------|----------|---------|--------|------------|
| VPI/VCI                   | Service Name   | Protocol | IGMP    | QoS    | IP Address |
| 0/35                      | pppoe_0_35_0_0 | PPPOE    | Disable | Enable | 10.126.0.3 |

#### WIRELESS INFO

| select wireless : tbs_dlink_0 💌 |             |  |  |  |  |
|---------------------------------|-------------|--|--|--|--|
| MAC Address:                    |             |  |  |  |  |
| Status:                         | Enable      |  |  |  |  |
| Network Name (SSID):            | tbs_dlink_0 |  |  |  |  |
| Visibility:                     | Visable     |  |  |  |  |
| Security Mode:                  | None        |  |  |  |  |

| LOCAL NETWORK INFO |                   |  |  |  |
|--------------------|-------------------|--|--|--|
| MAC Address:       | 00:1e:e3:d1:98:5e |  |  |  |
| IP Address:        | 192.168.1.1       |  |  |  |
| Subnet Mask:       | 255.255.255.0     |  |  |  |
| DHCP Server:       | Enable            |  |  |  |

The page displays the summary of the device status. It includes the information of firmware version, upstream rate, downstream rate, uptime and Internet configuration (both wireless and Ethernet statuses).

## 3.5.2 Wireless Clients

Choose **STATUS** > **Wireless Clients**. The page shown in the following page appears. The page displays authenticated wireless stations and their statuses.

| SETU         | Р                                                                 | ADVA       | NCED    | MANAC   | IEMENT | STATUS    |  |  |
|--------------|-------------------------------------------------------------------|------------|---------|---------|--------|-----------|--|--|
| WIRELESS     | WIRELESS CLIENTS                                                  |            |         |         |        |           |  |  |
| This page sl | This page shows authenticated wireless stations and their status. |            |         |         |        |           |  |  |
| WIRELESS     | Auther                                                            | NTICATED S | TATIONS |         |        |           |  |  |
| Mac          | Asso                                                              | ciated     | Aut     | horized | SSID   | Interface |  |  |
|              |                                                                   |            | Ret     | fresh   |        |           |  |  |

# 3.5.3 DHCP Clients

Choose **STATUS** > **DHCP Clients**. The page shown in the following page appears.

| SETUP                    | ADVANCED                     | MANAGEMENT     | STATUS     |
|--------------------------|------------------------------|----------------|------------|
| DHCP CLIENTS             |                              |                |            |
| This information reflect | is the current DHCP client o | of your modem. |            |
| DHCP LEASES              |                              |                |            |
| Hostname                 | MAC Address                  | IP Address     | Expires In |
| L                        | Refr                         | esh            |            |

This page displays all client devices that obtain IP addresses from the device. You can view the host name, IP address, MAC address and time expired(s).

# 3.5.4 Logs

Choose **STATUS** > **Logs**. The page shown in the following figure appears.

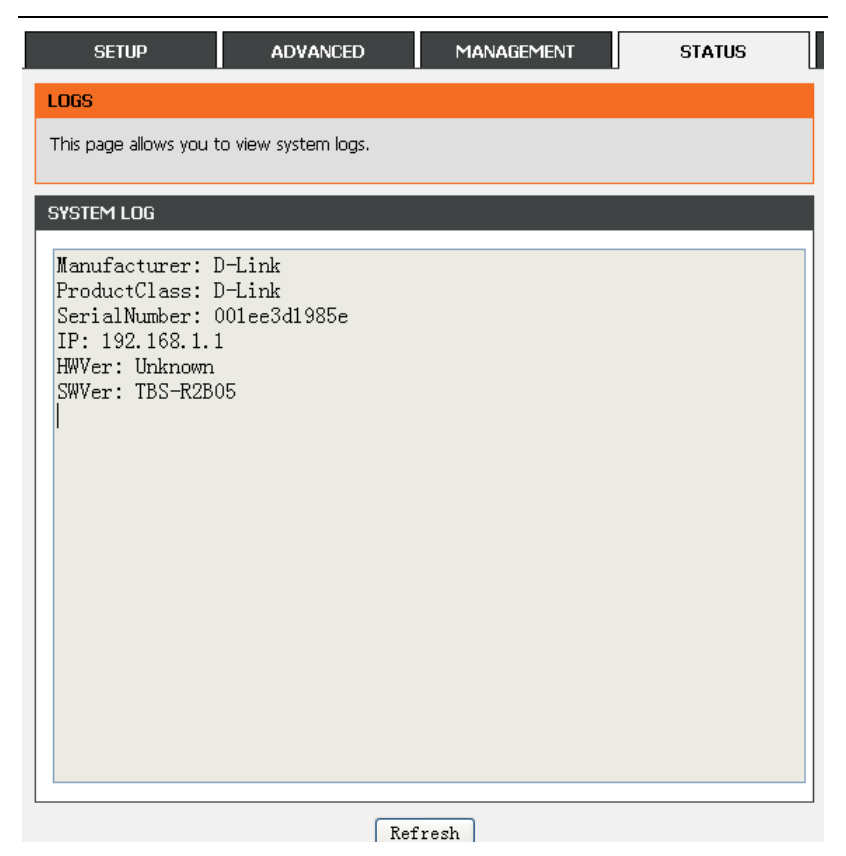

This page lists the system log. Click **Refresh** to refresh the system log shown in the table.

# 3.5.5 Statistics

Choose **STATUS** > **Statistics**. The page shown in the following figure appears.

| SETUP                                  |                  |            | ADVAN   | CED         |          | MA       | NAG   | ement   |       | s                            | ΤΑΤΙ     | JS    |
|----------------------------------------|------------------|------------|---------|-------------|----------|----------|-------|---------|-------|------------------------------|----------|-------|
| DEVICE INFO                            |                  |            |         |             |          |          |       |         |       |                              |          |       |
| This informati                         | on refl          | ects the   | current | statu       | s of you | ur DSL   | conne | ection. |       |                              |          |       |
| LOCAL NETW                             | ORK              | & WIREL    | ESS     |             |          |          |       |         |       |                              |          |       |
| interface                              | Rec              | eived:     |         |             |          |          | Trar  | nsmitte | d     |                              |          |       |
|                                        | Byt              | es         | Pkts    | Errs        | Rx d     | lrop     | Byte  | es      | Pkts  | Errs                         | Тx       | drop  |
| LAN2                                   | 405              | 2166       | 16090   | 0           | 0        |          | 4770  | 0299    | 16662 | 0                            | 0        |       |
| tbs_dlink_0                            | 0                |            | 0       | 0           | 0        |          | 0     |         | 0     | 0                            | 0        |       |
| INTERNET                               |                  |            |         |             |          |          |       |         |       |                              |          |       |
| Service                                |                  | VPI/VC     | I Prot  | ocol        | Receiv   | /ed      |       |         | Trans | mitted                       |          |       |
|                                        |                  |            |         |             | Bytes    | Pkts     | Errs  | Drops   | Bytes | Pkts                         | Errs     | Drops |
| pppoe_0_35                             | _0_0             | 0/35       | PPPC    | )E          | 306      | 6        | 0     | 0       | 306   | 6                            | 0        | 0     |
| Mode:<br>Type:<br>Line Coding          | :                |            |         |             |          |          |       |         |       | ADSL2+<br>Interlea<br>Enable | ⊦<br>Ive |       |
| status:                                |                  |            |         |             |          |          |       |         |       | Disable                      |          |       |
|                                        |                  |            |         |             |          | Down     | strea | m       |       | Upstre                       | am       |       |
| SNR Margin                             | (dB):            |            |         |             |          | 8.5      |       |         |       | 9.5                          |          |       |
| Attenuation                            | n (dB)           | :<br>D=-}: |         |             |          | 04       |       |         |       | 3.5                          |          |       |
| Attainable I                           | ver (d<br>Data / | BW):       |         |             |          | 8.5      |       |         |       | 12.5                         |          |       |
| Rate (Kbpc)                            | vace (           | kuha):     |         |             |          | 23410    |       |         |       | 1009                         |          |       |
| Rate (Kbps):<br>D (interleaver depth): |                  |            |         | 22203<br>64 |          |          |       | 1008    |       |                              |          |       |
| Delay (msec):                          |                  |            |         | 3.98        |          |          |       | 14.22   |       |                              |          |       |
| HEC Errors:                            |                  |            |         |             |          | 0        |       |         |       | 0                            |          |       |
| OCD Errors:                            |                  |            |         |             |          | 0        |       |         |       | 0                            |          |       |
| LCD Errors:                            |                  |            |         |             |          | 0        |       |         |       | 0                            |          |       |
| Total ES                               |                  |            |         |             |          | 2        |       |         |       | 1                            |          |       |
| TOTALES                                |                  |            |         |             |          | <u> </u> |       |         |       | 1                            |          |       |

This page displays the statistics of the network and data transfer. This information helps technicians to identify if the device is functioning properly. The information does not affect the function of the device.

## 3.5.6 Route info

Choose **STATUS** > **Route Info**. The page shown in the following figure appears.

| SETUP                                | A                                                                                                    | DVANCED      | MANAGE          | MENT   | s       | TATUS     |
|--------------------------------------|----------------------------------------------------------------------------------------------------|--------------|-----------------|--------|---------|-----------|
| ROUTE INFO                           |                                                                                                    |              |                 |        |         |           |
| Flags: U - up, ! - ri<br>(redirect). | Flags: U - up, ! - reject, G - gateway, H - host, R - reinstate D - dynamic (redirect), M - modified<br>(redirect). |              |                 |        |         |           |
| DEVICE INFO F                        | Route                                                                                                    |              |                 |        |         |           |
| Destination                          | Gateway                                                                                                    | Subnet Ma    | sk Flags        | Metric | Service | Interface |
| 10.126.0.1                           | 0.0.0.0                                                                                                    | 255.255.255. | 255 UH          | 0      | 0       | ppp0      |
| 192.168.2.0                          | 0.0.0.0                                                                                                    | 255.255.255  | i.0 U           | 0      | 0       | br1       |
| 192.168.1.0                          | 0.0.0.0                                                                                                    | 255.255.255  | i.0 U           | 0      | 0       | br1       |
| 224.0.0.0                            | 0.0.0.0                                                                                                    | 224.0.0.0    | 224.0.0.0 U O O |        |         |           |

The table shows a list of destination routes commonly accessed by the network.

### Part 68 Statement

This equipment complies with Part 68 of the FCC rules and the requirements adopted by the ACTA. On the bottom of this equipment is a label that contains, among other information, a product identifier in the format US: 3P7DL01B2750EA1.If requested, this number must be provided to the telephone company.

The REN is used to determine the number of devices that may be connected to a telephone line. Excessive RENs on a telephone line may result in the devices not ringing in response to an incoming call. In most but not all areas, the sum of RENs should not exceed five (5.0). To be certain of the number of devices that may be connected to a line, as determined by the total RENs, contact the local telephone company. For products approved after July 23, 2001, the REN for this product is part of the product identifier that has the format US: SNIW403BFS1. The digits represented by 01 are the REN without a decimal point (e.g., 03 is a REN of 0.3). For earlier products, the REN is separately shown on the label.

If your equipment causes harm to the telephone network, the telephone company may discontinue your service temporarily. If possible, they will notify you in advance. But if advance notice is not practical, you will be notified as soon as possible. You will be informed of your right to file a complaint with the FCC. Your telephone company may make changes in its facilities, equipment, operations or procedures that could affect the proper functioning of your equipment. If they do, you will be notified in advance to give you an opportunity to maintain uninterrupted telephone service. If you experience trouble with this telephone equipment, please contact the following address and phone number for information on obtaining service or repairs.

The telephone company may ask that you disconnect this equipment from the network until the problem has been corrected or until you are sure that the equipment is not malfunctioning.

This equipment may not be used on coin service provided by the telephone company. Connection to party lines is subject to state tariffs.

### Federal Communication Commission Interference Statement

This equipment has been tested and found to comply with the limits for a Class B digital device, pursuant to Part 15 of the FCC Rules. These limits are designed to provide reasonable protection against harmful interference in a residential installation. This equipment generates, uses and can radiate radio frequency energy and, if not installed and used in accordance with the instructions, may cause harmful interference to radio communications. However, there is no guarantee that interference will not occur in a particular installation. If this equipment does cause harmful interference to radio or television reception, which can be determined by turning the equipment off and on, the user is encouraged to try to correct the interference by one of the following measures:

- Reorient or relocate the receiving antenna.
- Increase the separation between the equipment and receiver.
- Connect the equipment into an outlet on a circuit different from that to which the receiver is connected.
- Consult the dealer or an experienced radio/TV technician for help.

FCC Caution: Any changes or modifications not expressly approved by the party responsible for compliance could void the user's authority to operate this equipment.

This device complies with Part 15 of the FCC Rules. Operation is subject to the following two conditions: (1) This device may not cause harmful interference, and (2) this device must accept any interference received, including interference that may cause undesired operation.

### **IMPORTANT NOTE:**

### FCC Radiation Exposure Statement:

This equipment complies with FCC radiation exposure limits set forth for an uncontrolled environment. This equipment should be installed and operated with minimum distance 20cm between the radiator & your body.

This transmitter must not be co-located or operating in conjunction with any other antenna or transmitter.

### Europe - EU Declaration of Conformity

This device complies with the essential requirements of the R&TTE Directive 1999/5/EC. The following test methods have been applied in order to prove presumption of conformity with the essential requirements of the R&TTE Directive 1999/5/EC:

- EN60950-1:2006+A11: 2009
  Safety of Information Technology Equipment
- EN 300 328 V1.7.1: 2006
- Electromagnetic compatibility and Radio spectrum Matters (ERM); Wideband Transmission systems; Data transmission equipment operating in the 2,4 GHz ISM band and using spread spectrum modulation techniques; Harmonized EN covering essential requirements under article 3.2 of the R&TTE Directive
- EN 301 489-1 V1.8.1: 2008
  Electromagnetic compatibility and Radio Spectrum Matters (ERM); ElectroMagnetic Compatibility (EMC) standard for radio equipment and services; Part 1: Common technical requirements
- EN 301 489-17 V2.1.1: 2009 Electromagnetic compatibility and Radio spectrum Matters (ERM); ElectroMagnetic Compatibility (EMC) standard for radio equipment and services; Part 17: Specific conditions for 2,4 GHz wideband transmission systems and 5 GHz high performance RLAN equipment
- EN50385 : 2002
- Product standard to demonstrate the compliance of radio base stations and fixed terminal stations for wireless telecommunication systems with the basic restrictions or the reference levels related to human exposure to radio frequency electromagnetic fields (110MHz - 40 GHz) - General public

This device is a 2.4 GHz wideband transmission system (transceiver), intended for use in all EU member states and EFTA countries, except in France and Italy where restrictive use applies.

In Italy the end-user should apply for a license at the national spectrum authorities in order to obtain authorization to use the device for setting up outdoor radio links and/or for supplying public access to telecommunications and/or network services.

This device may not be used for setting up outdoor radio links in France and in some areas the RF output power may be limited to 10 mW EIRP in the frequency range of 2454 – 2483.5 MHz. For detailed information the end-user should contact the national spectrum authority in France.

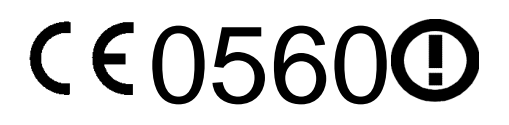

| ⊡Česky<br>[Czech]                                                                                                    | [Jméno výrobce] tímto prohlašuje, že tento [typ zařízení] je ve shodě se základními požadavky a dalšími příslušnými ustanoveními směrnice 1999/5/ES.                                                                   |
|----------------------------------------------------------------------------------------------------|----------------------------------------------------------------------------------------------------|
| laDansk<br>[Danish]                                                                                                    | Undertegnede [fabrikantens navn] erklærer herved, at følgende udstyr [udstyrets typebetegnelse] overholder de væsentlige krav og øvrige relevante krav i direktiv 1999/5/EF.                                           |
| deDeutsch<br>[German]                                                                                                    | Hiermit erklärt [Name des Herstellers], dass sich das Gerät [Gerätetyp] in Übereinstimmung mit den grundlegenden Anforderungen und den übrigen einschlägigen Bestimmungen der Richtlinie 1999/5/EG befindet.           |
| <mark>.et</mark> Eesti<br>[Estonian]                                                                                                    | Käesolevaga kinnitab [tootja nimi = name of manufacturer] seadme [seadme tüüp = type of equipment] vastavust direktiivi 1999/5/EÜ põhinõuetele ja nimetatud direktiivist tulenevatele teistele asjakohastele sätetele. |
| ■English                                                                                                    | Hereby, [name of manufacturer], declares that this [type of equipment] is in compliance with the essential requirements and other relevant provisions of Directive 1999/5/EC.                                          |
| Español<br>[Spanish]                                                                                                    | Por medio de la presente [nombre del fabricante] declara que el [clase de equipo] cumple con los requisitos esenciales y cualesquiera otras disposiciones aplicables o exigibles de la Directiva 1999/5/CE.            |
| ाΕλληνική<br>[Greek]                                                                                                    | ΜΕ ΤΗΝ ΠΑΡΟΥΣΑ [name of manufacturer] ΔΗΛΩΝΕΙ ΟΤΙ [type of equipment]<br>ΣΥΜΜΟΡΦΩΝΕΤΑΙ ΠΡΟΣ ΤΙΣ ΟΥΣΙΩΔΕΙΣ ΑΠΑΙΤΗΣΕΙΣ ΚΑΙ ΤΙΣ ΛΟΙΠΕΣ ΣΧΕΤΙΚΕΣ<br>ΔΙΑΤΑΞΕΙΣ ΤΗΣ ΟΔΗΓΙΑΣ 1999/5/ΕΚ.                                       |
| <pre></pre>                                                                                                    | Par la présente [nom du fabricant] déclare que l'appareil [type d'appareil] est conforme aux exigences essentielles et aux autres dispositions pertinentes de la directive 1999/5/CE.                                  |
| it Italiano<br>[Italian]                                                                                                    | Con la presente [nome del costruttore] dichiara che questo [tipo di apparecchio] è conforme ai requisiti essenziali ed alle altre disposizioni pertinenti stabilite dalla direttiva 1999/5/CE.                         |
| Latviski<br>[Latvian]                                                                                                    | Ar šo [name of manufacturer / izgatavotāja nosaukums] deklarē, ka [type of equipment /<br>iekārtas tips] atbilst Direktīvas 1999/5/EK būtiskajām prasībām un citiem ar to saistītajiem<br>noteikumiem.                 |
| Lietuvių<br>[Lithuanian]                                                                                                    | Šiuo [ <i>manufacturer name</i> ] deklaruoja, kad šis [ <i>equipment type</i> ] atitinka esminius reikalavimus ir kitas 1999/5/EB Direktyvos nuostatas.                                                                |
| Nederlands<br>[Dutch]                                                                                                    | Hierbij verklaart [naam van de fabrikant] dat het toestel [type van toestel] in overeenstemming is met de essentiële eisen en de andere relevante bepalingen van richtlijn 1999/5/EG.                                  |
| Int Malti<br>[Maltese]                                                                                                    | Hawnhekk, [isem tal-manifattur], jiddikjara li dan [il-mudel tal-prodott] jikkonforma mal-ħtiġijiet essenzjali u ma provvedimenti oħrajn relevanti li hemm fid-Dirrettiva 1999/5/EC.                                   |
| Magyar<br>[Hungarian]                                                                                                    | Alulírott, <i>[gyártó neve]</i> nyilatkozom, hogy a [ típus] megfelel a vonatkozó alapvető követelményeknek és az 1999/5/EC irányelv egyéb előírásainak.                                                               |
| Polski<br>[Polish]                                                                                                    | Niniejszym [nazwa producenta] oświadcza, że [nazwa wyrobu] jest zgodny z zasadniczymi wymogami oraz pozostałymi stosownymi postanowieniami Dyrektywy 1999/5/EC.                                                        |
| International de la construction de la construcción de la construcció | [Nome do fabricante] declara que este [tipo de equipamento] está conforme com os requisitos essenciais e outras disposições da Directiva 1999/5/CE.                                                                    |
| ISlovensko<br>[Slovenian]                                                                                                    | [Ime proizvajalca] izjavlja, da je ta [tip opreme] v skladu z bistvenimi zahtevami in ostalimi relevantnimi določili direktive 1999/5/ES.                                                                              |
| Slovensky<br>[Slovak]                                                                                                    | [Meno výrobcu] týmto vyhlasuje, že [typ zariadenia] spĺňa základné požiadavky a všetky príslušné ustanovenia Smernice 1999/5/ES.                                                                                       |
| ⊞Suomi<br>[Finnish]                                                                                                    | [Valmistaja = manufacturer] vakuuttaa täten että [type of equipment = laitteen tyyppimerkintä] tyyppinen laite on direktiivin 1999/5/EY oleellisten vaatimusten ja sitä koskevien direktiivin muiden ehtojen mukainen. |
| Svenska  [Swedish]                                                                                                    | Härmed intygar [företag] att denna [utrustningstyp] står I överensstämmelse med de väsentliga egenskapskrav och övriga relevanta bestämmelser som framgår av direktiv 1999/5/EG.                                       |